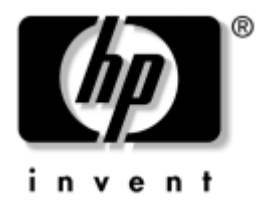

# トラブルシューティング ガイド Business PC

製品番号: 384569-291

#### 2005年5月

このガイドでは、各製品のトラブルシューティングに役立つヒントと解決方 法について説明します。また、ハードウェアとソフトウェアで発生する可能 性のあるトラブルについても説明します。 © Copyright 2005 Hewlett-Packard Development Company, L.P.

本書の内容は、将来予告なしに変更されることがあります。

Microsoft、MS-DOS、およびWindowsは、米国Microsoft Corporationの米国およびその他の国における登録商標です。

その他、本書に掲載されている会社名、製品名はそれぞれ各社の商標または登録商標 です。

HP製品およびサービスに対する保証は、当該製品およびサービスに付属の保証規定に 明示的に記載されているものに限られます。本書のいかなる内容も、当該保証に新た に保証を追加するものではありません。本書の内容につきましては万全を期しており ますが、本書の技術的あるいは校正上の誤り、省略に対しては、責任を負いかねます のでご了承ください。

本書には、著作権によって保護された所有権に関する情報が掲載されています。本書 のいかなる部分も、Hewlett-Packard Companyの書面による承諾なしに複写、複製、ある いは他言語へ翻訳することはできません。

本製品は、日本国内で使用するための仕様になっており、日本国外で使用される場合は、仕様の変更を必要とすることがあります。

本書に記載されている製品情報は、日本国内で販売されていないものも含まれている場合があります。

以下の記号は、本文中で安全上重要な注意事項を示します。

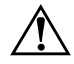

**警告**:その指示に従わないと、人体への傷害や生命の危険を引き起こす恐れがあるという警告事項を表します。

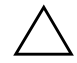

**注意**:その指示に従わないと、装置の損傷やデータの損失を引き起こす恐れがあるという注意事項を表します。

**トラブルシューティング ガイド** Business PC 初版 2005年5月 製品番号:384569-291

日本ヒューレット・パッカード株式会社

# 目次

## 1 コンピュータの診断機能

| [HP Insight Diagnostics]ユーティリティ                | 1 - 1 |
|------------------------------------------------|-------|
| [HP Insight Diagnostics]ユーティリティへのアクセス          | 1–2   |
| [Survey](調査)タブ                                 | 1-3   |
| [Test](テスト)タブ                                  | 1–4   |
| [Status] (ステータス) タブ                            | 1-5   |
| [Log] (ログ) タブ                                  | 1–6   |
| [Help] (ヘルプ) タブ                                | 1–7   |
| [HP Insight Diagnostics]ユーティリティでの情報の保存と印刷      | 1 - 7 |
| [HP Insight Diagnostics]ユーティリティの最新バージョンのダウンロード | 1-8   |
| ソフトウェアの保護                                      | 1 - 8 |
| ソフトウェアの復元                                      | 1 - 8 |

## 2 診断ユーティリティを使用しないトラブルシューティング

| 快適に使用していただくために                 |  |
|--------------------------------|--|
| お問い合わせになる前に                    |  |
| 問題解決のヒント                       |  |
| 一般的なトラブルの解決方法                  |  |
| 電源に関するトラブルの解決方法                |  |
| ディスケット ドライブに関するトラブルの解決方法       |  |
| ハードディスク ドライブに関するトラブルの解決方法      |  |
| マルチベイに関するトラブルの解決方法             |  |
| モニタに関するトラブルの解決方法               |  |
| オーディオに関するトラブルの解決方法             |  |
| プリンタに関するトラブルの解決方法              |  |
| キーボードとマウスに関するトラブルの解決方法         |  |
| ハードウェアの取り付けに関するトラブルの解決方法       |  |
| ネットワークに関するトラブルの解決方法            |  |
| メモリに関するトラブルの解決方法               |  |
| プロセッサに関するトラブルの解決方法             |  |
| CDおよびDVDに関するトラブルの解決方法          |  |
| USBメモリに関するトラブルの解決方法            |  |
| コンピュータ前面に接続したデバイスに関するトラブルの解決方法 |  |
| インターネットアクセスに関するトラブルの解決方法       |  |
| ソフトウェアに関するトラブルの解決方法            |  |
| カスタマ サポートのご利用について              |  |

### A POSTエラー メッセージ

| POST時の数値コードおよびテキスト メッセージ    | A-  | 2 |
|-----------------------------|-----|---|
| POST時のフロントパネルのランプおよびビープ音の診断 | A-1 | 1 |

### B パスワードのセキュリティおよびCMOSの再設定

| パスワード ジャンパの再設定                          | B-2 |
|-----------------------------------------|-----|
| CMOSの消去とリセット                            | B-4 |
| CMOSボタンの使用                              | B-4 |
| コンピュータ セットアップ(F10)ユーティリティを使用したCMOSのリセット | В-6 |

### C ドライブ保護システム (DPS)

| コンピュータ セットアッフ | (F10) ユーティリティか | らのDPSへのアクセス | С-2 |
|---------------|----------------|-------------|-----|
|---------------|----------------|-------------|-----|

索引

目次

1

# コンピュータの診断機能

# [HP Insight Diagnostics]ユーティリティ

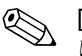

[HP Insight Diagnostics]ユーティリティは、一部のコンピュータ モデルのみ に付属しているCDに収録されています。

[HP Insight Diagnostics] ユーティリティを使用すると、お使いのコンピュー タのハードウェアのコンフィギュレーション情報を表示し、コンピュータの サブシステムにハードウェア診断テストを実行することができます。この ユーティリティは、ハードウェア問題を効率的に特定、診断、および分離す る作業を簡素化します。

[HP Insight Diagnostics]を実行すると、[Survey] (調査) タブが表示されま す。このタブには、コンピュータの現在のコンフィギュレーションが表示さ れます。[Survey]タブから、コンピュータについてのいくつかの情報カテゴ リにアクセスすることができます。その他のタブには、診断テストのオプショ ンやテスト結果などの追加情報が表示されます。各画面に表示された情報は、 htmlファイルとして保存し、ディスケットまたはUSBメモリに格納すること ができます。

[HP Insight Diagnostics]を使用すると、コンピュータに取り付けられている デバイスがすべてシステムに認識されており、正常に機能しているかどうか を判断できます。テストの実行は任意ですが、新しいデバイスを取り付けた り接続したりした後には実行することをおすすめします。

サポート窓口に問い合わせる際は、事前にテストを実行し、テスト結果を保 存し、その結果を印刷して手元に用意しておいてください。

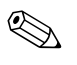

他社製のデバイスは、[HP Insight Diagnostics] では検出されない場合があります。

## [HP Insight Diagnostics]ユーティリティへのアクセス

[HP Insight Diagnostics] ユーティリティを使用するには、以下の手順に従っ てDocumentation and Diagnostics CD(ドキュメンテーションおよび診断ユー ティリティ CD)から起動します。

- 1. コンピュータの電源が入っているときに、Documentation and Diagnostics CDをコンピュータのオプティカルドライブに挿入します。
- オペレーティングシステムをシャットダウンし、コンピュータの電源を 切ります。
- 3. コンピュータの電源を入れます。システムがCDから起動します。

システムがオプティカル ドライブのCDから起動しない場合は、コンピュー タ セットアップ (F10) ユーティリティで起動順序を変更して、ハードディ スク ドライブより前にオプティカル ドライブから起動されるようにする必 要があります。詳しくは、Documentation and Diagnostics CDに収録されている 『コンピュータ セットアップ (F10) ユーティリティ ガイド』を参照してく ださい。

4. メッセージが表示されたら、Safeモードで操作する場合は**[Y]**キーを、通 常モードで操作する場合にはその他のキーを押します。

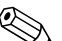

指定された時間内にどのキーも押さなかった場合、デフォルトで通常モード が選択されます。[Y]以外のキーを押した後に画面に何も表示されない場合 は、コンピュータを再起動して、メッセージが表示されたらSafeモードを選 択します。

5. 該当する言語を選択して、[Continue] (続行)をクリックします。

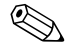

特定のキーボードをテストする場合を除き、使用する言語に対して割り当て られているデフォルトのキーボードを使用することをおすすめします。

 [End User License Agreement] (使用許諾契約書) ページで、条項に同意する場合には[Agree] (同意する) をクリックします。[HP Insight Diagnostics]ユーティリティが、[Survey] (調査) タブを表示した状態で 起動します。

### [Survey] (調査) タブ

[Survey]タブには、システムの重要なコンフィギュレーション情報が表示されます。画面の左側にある[View] (ビュー) セクションでは、一部のコンフィ ギュレーション データを表示する[Summary] (要約) ビュー、または選択し たカテゴリのすべてのデータを表示する[Advanced] (詳細) ビューを選択で きます。[Summary]または[Advanced]のどちらを選択した場合でも、[Survey] タブでは次の情報カテゴリが使用できます。

[All] (すべて): コンピュータに関するすべての情報カテゴリを一覧表示します。

[Overview] (概要): コンピュータに関する一般的な情報を一覧表示します。

[Architecture] (アーキテクチャ):システムBIOSおよびPCIデバイスの情報を 表示します。

[Asset Control] (資産管理): アセットタグ、システムのシリアル番号、およ びプロセッサの情報を表示します。

[Communication] (通信):コンピュータのパラレル (LPT) ポートとシリア ル (COM) ポートの設定に関する情報、およびUSBとネットワーク コント ローラの情報を表示します。

[Graphics] (グラフィックス): コンピュータのグラフィック コントローラに 関する情報を表示します。

[Input Devices] (入力装置):キーボード、マウス、およびコンピュータに接 続されているその他の入力装置に関する情報を表示します。

[Memory] (メモリ): コンピュータ内のすべてのメモリ関する情報を表示し ます。これには、システム ボードのメモリ スロットと、取り付けられている すべてのメモリ モジュールが含まれます。

[Miscellaneous] (その他): コンピュータのコンフィギュレーション メモリ (CMOS)から取得した情報、システム管理BIOSデータ、システム ボード デー タ、および診断コンポーネント情報を表示します。 [Storage](記憶装置):コンピュータに接続されている記憶メディアに関する情報を表示します。この一覧には、固定ディスク、ディスケットドライブ、およびオプティカルドライブが含まれます。

[System] (システム): システム ボード、プロセッサ、シャーシ、およびBIOS に関する情報と、内部スピーカおよびPCIバスの情報を表示します。

## [Test](テスト)タブ

[Test]タブを使用して、システム内のテストする部分を選択することができます。また、テストの種類とテストモードも選択できます。

選択できるテストのモードは次の2つです。

- [Interactive Mode] (対話モード):診断テストの手順を最大限に制御できます。テストを行っている間に、画面のメッセージに従って入力する必要があります。また、テストが成功したか失敗したかについてはユーザ自身が判断できます。
- [Unattended Mode] (自動実行モード):入力画面は表示されず、テスト 中は操作する必要がありません。エラーが発見された場合、診断テスト の完了時に表示されます。

選択できるテストの種類は次の3つです。

- [Quick Test] (クイック テスト):あらかじめ定義されたスクリプトで、 各ハードウェア コンポーネントの一部がテストされます。[Unattended Mode]または[Interactive Mode]のどちらでもユーザによる操作を必要と しません。
- [Complete Test] (完全テスト): あらかじめ定義されたスクリプトで、各 ハードウェア コンポーネントが完全にテストされます。[Interactive Mode] ではより多くのテストを実行できますが、ユーザによる操作が必 要となります。
- [Custom Test] (カスタム テスト):システムのテストの制御を最も柔軟 に行えます。[Custom Test]モードを使用して、実行するデバイス、テス ト、およびテスト パラメータを特定できます。

以下の手順でテストを開始します。

- 1. **[Test]**(テスト)タブを選択します。
- タブの左側の[Type of Test] (テストの種類)から、実行するテストの種類 ([Quick Test] (クイックテスト)、[Complete Test] (完全テスト)、または[Custom Test] (カスタムテスト))を選択します。
- タブの左側の[Test Mode](テストモード)からテストモード([Interactive Mode](対話モード)または[Unattended Mode](自動実行モード))を 選択します。
- 4. ドロップダウンリストからテスト対象となるデバイスを選択します。
- 5. テストの実行方法として[Number of Loops] (ループ数) または[Total Test Time] (合計テスト時間) を選択します。指定したループ数でテストを実 行する場合は、実行するループ数を入力します。指定した期間にわたっ て診断テストを行う場合は、時間の長さを分単位で入力します。
- [Begin Testing] (テスト開始) をクリックして、テストを開始します。テ スト中は[Status] (ステータス) タブが自動的に表示され、テストの進捗 状況を監視できます。テストが完了したら、[Status]タブにデバイスが合 格したかどうかが表示されます。
- エラーが発見された場合、[Log] (ログ) タブに移動して[Error Log] (エ ラー ログ) をクリックすると、詳しい情報と対処方法が表示されます。

## [Status](ステータス)タブ

[Status]タブには、選択したテストのステータスが表示されます。また、実行 するテストの種類([Quick Test] (クイック テスト)、[Complete Test] (完全 テスト)、または[Custom Test] (カスタム テスト))も表示されます。メイン の進捗状況バーには、現在のテスト セットの達成率が表示されます。テスト 進行中は、テストを中止する場合に使用する[Cancel Testing] (テストの中止) ボタンが表示されます。

テストの完了後、[Cancel Testing]ボタンは[Retest] (再テスト)ボタンに置 き換わります。[Retest]ボタンを使用すると、直前に実行されたテスト セッ トが再テストされます。これにより、[Test] (テスト) タブにデータを再入力 せずに、テスト セットを再実行できます。 また、[Status] (ステータス) タブには次の情報も表示されます。

- テストされているデバイス
- 実行されているテスト
- 合計経過時間
- 個々のテスト経過時間
- 各テストの状態を示すステータス

## [Log] (ログ) タブ

[Log]タブには、[Test Log] (テストログ) と[Error Log] (エラーログ) という2つのログが含まれます。どちらも[Log]タブの左側から選択できます。

[Test Log]には、これまでに実行されたすべてのテスト、テスト実行回数、テ ストが失敗した回数、およびテストの完了にかかった時間が表示されます。 [Clear Test Log] (テスト ログのクリア) ボタンを使用すると、[Test Log]の 内容がクリアされます。

[Error Log]には、診断テスト中に失敗したデバイスのテストと、次の情報列 が表示されます。

- [Description] (説明) セクションでは、診断テストで発見されたエラー について説明します。
- [Recommended Repair] (推奨修復方法) では、不合格となったハード ウェアの問題を解決するために必要な、推奨される対処方法について説 明します。
- [Failed Count] (失敗回数) では、テストが失敗した回数を示します。
- [Error Code] (エラー コード) では、エラーの数字コードを示します。エ ラー コードは、[Help] (ヘルプ) タブで定義されます。
- [Clear Error Log] (エラー ログのクリア) ボタンを使用すると、[Error Log]の内容がクリアされます。

## [Help] (ヘルプ) タブ

[Help]タブでは、左側から[Error Codes](エラー コード)または[Test Components](コンポーネントのテスト)が選択できます。

[Error Codes]ビューでは、数字で示された各エラー コードの説明と、それぞ れのコードの対処方法が表示されます。エラー コードの説明をすばやく見つ けるには、ウィンドウの上部にあるボックスにコードを入力し、[Find Error Codes] (エラー コードの検索) ボタンをクリックします。

[Test Components] (コンポーネントのテスト) ビューでは、実行されている テストに関する基本的な情報が表示されます。

### [HP Insight Diagnostics]ユーティリティでの情報の保存と印刷

[HP Insight Diagnostics]の[Status] (ステータス) タブおよび[Log] (ログ) タ ブに表示されている情報を、ディスケットまたはUSB 2.0 対応USB メモリ (64 MB以上) に保存することができます。ハードディスク ドライブに保存 することはできません。画面に表示されている情報と同じ体裁のhtmlファイ ルが自動的に作成されます。

- 1. ディスケットまたはUSB 2.0対応USBメモリ(容量が64 MB以上)を挿入 します。USB 1.0対応USBメモリはサポートされていません。
- 2. タブの右上隅にある[Save] (保存) をクリックします。
- 3. [Save to the floppy] (フロッピーに保存) または[Save to USB key] (USB メモリに保存) を選択します。
- [File Name] (ファイル名) ボックスにファイル名を入力し、[Save]ボタンをクリックします。挿入したディスケットまたはUSBメモリにhtml ファイルが保存されます。
- 5. ファイルの保存に使用した記憶デバイスから情報を印刷します。

 [HP Insight Diagnostics]を終了するには、画面の右上隅ある[Exit](終了)を クリックし、オプティカルドライブからDocumentation and Diagnostics CDを 取り出します。

## [HP Insight Diagnostics]ユーティリティの最新バージョンのダウンロード

- 1. HPのWeb サイト (http://www.hp.com/jp) にアクセスします。
- 2. [サポート&ドライバ]リンクをクリックします。
- 3. [ドライバ&ソフトウェアをダウンロードする] ラジオ ボタンをクリック します。
- テキスト ボックスに製品番号 (dc7600など) を入力し、[Enter]キーを 押します。
- 5. お使いのOSを選択します。
- 6. [Diagnostic]リンクをクリックします。
- 7. [HP Insight Diagnostics]を捜し、[Download]をクリックします。

◎ ダウンロードファイルには、ブート可能なCDの作成手順が含まれます。

## ソフトウェアの保護

ソフトウェアを損失したり破損したときのために、すべてのシステム ソフト ウェア、アプリケーション、およびハードディスク ドライブに保存されてい る関連ファイルのバックアップをとっておいてください。ファイルをバック アップする方法については、オペレーティング システムに付属のマニュアル またはバックアップ ユーティリティのマニュアルを参照してください。

## ソフトウェアの復元

Restore Plus! CDを使用して、Windows オペレーティング システムとソフト ウェアを購入時の初期状態に復元することができます。この機能の使用方法 については、Restore Plus! CDに付属の説明を参照してください。

2

# 診断ユーティリティを使用しない トラブルシューティング

この章では、ディスケットドライブ、ハードディスクドライブ、オプティカ ルドライブ、グラフィックス、オーディオ、メモリ、およびソフトウェアな どの一般的なトラブルについて、原因と解決方法を説明します。コンピュー タの使用中にトラブルが発生した場合は、この章に示す表で原因と解決方法 を参照してください。

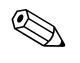

起動時のPOST (Power-On Self Test、電源投入時のセルフテスト) 実行中に表示されるメッセージ (POSTメッセージ) については、「付録A POSTエラーメッセージ」を参照してください。

# 快適に使用していただくために

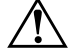

警告:コンピュータの使用方法を誤ったり、安全で快適な環境で使用されていない場合には、操作する人の健康を損なうおそれがあります。作業場所を選択したり、快適な作業環境を整えたりする方法について詳しくは、 Documentation and Diagnostics CDに収録されており、弊社のWebサイト http://www.hp.com/ergoからも入手可能な『快適に使用していただくために』を参照してください。

この装置は、情報処理装置等電波障害自主規制協議会(VCCI)の基準に基 づくクラスB情報技術装置です。詳しくは、Documentation and Diagnostics CD に収録されている『規定および安全に関するご注意』を参照してください。

## お問い合わせになる前に

コンピュータにトラブルが発生した場合は、テクニカル サポートにお問い合 わせになる前に次の解決方法から適切なものを実行して、トラブルの解決を 試みてください。

- 診断ユーティリティを実行します。詳しくは、「第1章 コンピュータの診 断機能」を参照してください。
- コンピュータ セットアップ (F10) ユーティリティを使用して[IDE DPS セルフテスト](IDE DPS Self-Test)を実行します。詳しくは、Documentation and Diagnostics CDに収録されている『コンピュータ セットアップ (F10) ユーティリティ ガイド』を参照してください。
- コンピュータ前面の電源ランプが赤く点滅しているか確認します。点滅の仕方により、問題を特定できる場合があります。詳しくは、「付録A POSTエラーメッセージ」を参照してください。
- 画面に何も表示されない場合は、モニタのケーブルを他のビデオポート に接続します(使用できる場合)。または、正しく機能するモニタと交換 します。
- ネットワークに接続しているときにトラブルが発生した場合は、別の ケーブルを使用してコンピュータをネットワークに接続してみるか、問題が発生したコンピュータのLANケーブルを正常に動作している別の コンピュータで使用してネットワークに接続してみて、元のネットワー クコネクタまたはケーブルに問題がないか確認します。
- 新しいハードウェアを取り付けてから問題が発生した場合は、そのハー ドウェアを取り外して、コンピュータが正しく機能するか確認します。
- 新しいソフトウェアをインストールしてから問題が発生した場合は、そのソフトウェアをアンインストールして、コンピュータが正しく機能するか確認します。
- コンピュータをSafeモードで起動してみて、すべてのドライバがロードされなくても起動するか確認します。前回正常に起動したときの状態でオペレーティングシステムを起動する場合は、前回正常起動時の構成を使用します。
- http://www.hp.com/support/にある、オンライン テクニカル サポートを参 照します。
- このガイドの「問題解決のヒント」を参照します。

■ ハードディスク ドライブの内容を工場出荷時の状態に戻すには、Restore Plus! CDを使用します。

**注意:**Restore Plus! CDを使用すると、ハードディスク ドライブ上のすべての データが消去されます。

HPのWebサイトにあるHPインスタントサポート・プロフェッショナル・エ ディションでは、ユーザ自身によるトラブル解決に役立つツールが提供され ています。HPのサポート担当者に問い合わせる場合は、HPインスタントサ ポート・プロフェッショナル・エディションのオンライン チャット機能を使 用します。HPインスタントサポート・プロフェッショナル・エディションに はhttp://www.hp.com/go/ispeからアクセスできます。

最新のオンライン サポート情報、ソフトウェアおよびドライバ、Proactive Notification (製品変更通知)、および各国のユーザや専門家からの情報については、http://www.hp.com/go/bizsupportにあるBusiness Support Center (BSC、英語版) にアクセスしてください。

テクニカル サポートにお問い合わせになる際は、問題をより早く解決するために以下のことをすぐに行えるようにしておいてください。

- コンピュータの近くから電話ができるようにします。
- お問い合わせになる前に、コンピュータのシリアル番号と製品識別番号 およびモニタのシリアル番号を書き留めておきます。
- お電話をいただいてから、原因を特定して問題が解決できるまでに時間 がかかることもありますので、あらかじめご了承くださいます様、お願 いいたします。
- 新しく取り付けたハードウェアを取り外せるようにしておきます。
- 新しくインストールしたソフトウェアをアンインストールできるようにしておきます。

■ Restore Plus! CDを用意しておきます。

**注意:**Restore Plus! CDを使用すると、ハードディスクドライブ上のすべての データが消去されます。

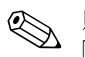

販売情報および最新の保証規定のお問い合わせ先については、製品に付属の 『保証規定(サービスおよびサポートを受けるには)』をご覧ください。

### 問題解決のヒント

コンピュータ本体、モニタ、またはソフトウェアにトラブルが発生した場合 は、まず次のことを確認してください。

- コンピュータ本体とモニタの電源コードが、電源コンセントに正しく差し込まれていますか。
- 電圧選択スイッチのあるモデルをお使いの場合は、スイッチがお住まいの地域に合った設定(115 Vまたは230 V)になっていますか。(日本国内では、通常、115 Vに設定します。)
- コンピュータ本体の電源が入っていて、電源ランプが緑色に点灯していますか。
- モニタの電源が入っていて、電源ランプが緑色に点灯していますか。
- コンピュータ前面の電源ランプが赤く点滅しているか確認します。点滅の仕方により、問題を特定できる場合があります。詳しくは、「付録A POSTエラーメッセージ」を参照してください。
- モニタ画面の表示がぼやけているときには、モニタの調節つまみで輝度 とコントラストを調整してください。
- 何かキーを押し続けるとビープ音が鳴りますか。ビープ音が鳴れば、キー ボードは正しく機能しています。
- すべてのケーブルを正しく接続していますか。ゆるんでいたり、間違っ たコネクタに接続したりしていませんか。
- キーボードの任意のキーまたは電源ボタンを押して、コンピュータを再 起動します。システムがサスペンドモードから復帰しない場合は、電源 ボタンを4秒以上押し続けてコンピュータの電源を切り、もう一度電源ボ タンを押して電源を入れなおします。システムがシャットダウンしない 場合は、電源コードを抜いて数秒待ち、コードを接続しなおします。電 源が切れてしまったときに自動的に再起動するようにコンピュータ セットアップ(F10)ユーティリティで設定しておくと、コンピュータ が再起動します。再起動しない場合は、電源ボタンを押してコンピュー タを起動する必要があります。

- プラグアンドプレイに対応していない拡張ボードやオプションを取り付けた後にコンピュータを再設定しましたか。詳しくは、「ハードウェアの取り付けに関するトラブルの解決方法」を参照してください。
- 必要なデバイスドライバが正しくインストールされていますか(プリン タを使用する場合は、そのモデル用のプリンタドライバが必要です)。
- システムから起動可能メディア(ディスケット、CD、またはUSBデバイス)をすべて取り出してからシステムを起動していますか。
- 出荷時とは異なるオペレーティングシステム (OS) をインストールして いる場合は、ご自身で用意されたOSがお使いのシステムでサポートされ ていることを確認してください。
- お使いのコンピュータに内蔵のVGAポート以外のPCIまたはPCI-Express のグラフィックスボードが追加された状態で、コンピュータに接続する モニタが1台の場合、通常は内蔵のVGAポートが無効になるため、追加 されたグラフィックスボードのコネクタにモニタを接続する必要があ ります。なお、コンピュータセットアップ(F10)ユーティリティを使 用すると、どのポート(コネクタ)を有効にするかを設定できます。

注意:コンピュータが電源コンセントに接続されていると、電源が入っていなくてもシステムボードには常に電気が流れています。感電やシステムの損傷を防ぐため、コンピュータのカバーを開ける場合は、電源を切るだけでなく、必ず事前に電源コードをコンセントから抜いてください。

## 一般的なトラブルの解決方法

この章で説明するような一般的なトラブルは、ご自身で簡単に解決できる場合があります。トラブルをご自身で解決できない場合、または解決方法の実行に不安がある場合は、サポート窓口にご相談ください。

一般的なトラブルの解決方法

| トラブル                                   | 原因                                                                                       | 解決方法                                                                                                    |
|----------------------------------------|------------------------------------------------------------------------------------------|----------------------------------------------------------------------------------------------------|
| コンピュータがロック<br>され、電源ボタンを押して<br>も電源が切れない | 電源スイッチのソフトウェアに<br>よる制御機能が働いていない                                                          | <ol> <li>コンピュータの電源が切れるまで 4 秒以上<br/>電源ボタンを押し続けます</li> <li>電源コードを電源コンセントから抜きます</li> </ol>                                                                                                    |
| コンピュータがUSBキー<br>ボードやマウスに反応し<br>ない      | コンピュータがスタンバイ<br>モードになっている                                                                | 電源ボタンを押してスタンバイ モードから復帰<br>します                                                                                                    |
|                                        | システムがロックされている                                                                            | コンピュータを再起動します                                                                                                    |
| 注意:スタンバイ モー<br>コンピュータがシャッ              | -ドから復帰するときに、電源ボタン<br>ハトダウンし、保存されていないデ-                                                   | ∨を4秒以上押さないでください。4秒以上押すと、<br>−タが失われます。                                                                                                    |
| 日付と時刻が正しく表示されない                        | RTC (リアル タイム クロック)<br>用バッテリが寿命に達している<br>コンピュータを有効な外<br>部電源に接続すると、RTC<br>バッテリの寿命が延びま<br>す | 最初に、Windowsの[コントロールパネル]にあるユーティリティを使って日付と時刻を設定しなおします。RTCの日付と時刻はコンピュータセットアップ(F10)ユーティリティで設定しなおすこともできます。それでも問題が解決しない場合は、RTC用バッテリを交換します。RTC用バッテリの交換方法については、Documentation and Diagnostics CD に収録されている『ハードウェアリファレンスガイド』を参照してください。バッテリの交換をサポート窓口に依頼することもできます |
| テンキーの矢印キーを押<br>しても、カーソルが移動し<br>ない      | 数字入力モードになっている                                                                            | [Num Lock]キーを押します。テンキーを矢印<br>キーとして使用するには、Num Lockランプが消<br>えている必要があります。[Num Lock]キーは<br>コンピュータ セットアップ(F10) ユーティリ<br>ティで無効(または有効)に設定できます                                                                                                    |
| 本体のカバーまたはアク<br>セス パネルが取り外せな<br>い       | ー部のモデルのコンピュータ<br>で、スマート カバー ロック<br>(Smart Cover Lock) がかけられ<br>ている                       | コンピュータ セットアップ (F10) ユーティリ<br>ティを使用して、スマート カバー ロックを解除<br>(Unlock) します<br>パスワードを忘れてしまった、電源が切れた、コ<br>ンピュータが故障したなどの理由でロックを解<br>除できない場合は、FailSafeキーを使用してロッ<br>クを解除してください。FailSafeキーの入手につ<br>いては、HPのサポート窓口にお問い合わせくだ<br>さい                                   |

一般的なトラブルの解決方法(続き)

| トラブル                 | 原因                                                               | 解決方法                                                                                                  |
|----------------------|------------------------------------------------------------------|----------------------------------------------------------------------------------------------------|
| +分なパフォーマンスが<br>得られない | プロセッサが高温に達している                                                   | <ol> <li>コンピュータ周辺の通気が妨げられていな<br/>いことを確認します</li> </ol>                                                 |
|                      |                                                                  | <ol> <li>ファンが正しく取り付けられ、正常に動作していることを確認します(必要な場合にのみ動作するファンもあります)</li> </ol>                             |
|                      |                                                                  | <ol> <li>プロセッサのヒートシンクが正しく取り付け</li> <li>けられていることを確認します</li> </ol>                                      |
|                      | <br>ハードディスク ドライブに十<br>分な空き領域がない                                  | ハードディスク ドライブからデータを移動して<br>空き領域を増やします                                                                  |
|                      | メモリが足りない                                                         | メモリを増設します                                                                                             |
|                      | ハードディスク ドライブ上の<br>データが断片化している                                    | ハードディスク ドライブのデフラグを行います                                                                                |
|                      | 以前起動したプログラムで使用<br>されたメモリがシステムに返さ<br>れていない                        | コンピュータを再起動します                                                                                         |
|                      | ハードディスク ドライブがウィ<br>ルスに感染している                                     | ウィルス対策プログラムを実行します                                                                                     |
|                      | 実行しているアプリケーション<br>の数が多すぎる                                        | <ol> <li>使用していないアプリケーションを終了して、メモリを開放します</li> <li>メモリを増設します</li> </ol>                                 |
|                      | 一部のソフトウェア アプリ<br>ケーション(特にゲームなど)<br>が、グラフィックス サブシステ<br>ムに負荷をかけている | <ol> <li>使用中のアプリケーションの解像度を下げるか、アプリケーションに付属のマニュアルを参照して、パフォーマンスが改善されるようにアプリケーションのパラメータを設定します</li> </ol> |
|                      |                                                                  | 2. メモリを増設します<br>3. グラフィックス システムをアップグレード                                                               |
|                      |                                                                  | します                                                                                                   |
|                      | 原因がわからない                                                         | コンピュータを再起動します                                                                                         |

### 一般的なトラブルの解決方法(続き)

| トラブル                                                                                                    | 原因                                                                      | 解決方法                                                                                                    |
|----------------------------------------------------------------------------------------------------|-------------------------------------------------------------------------|----------------------------------------------------------------------------------------------------|
| コンピュータの電源が自<br>動的に切れ、電源ランプが<br>1秒間隔で2回赤色に点滅<br>すると同時にビープ音が2<br>回鳴り、その後2秒間休止<br>する(一連のビープ音は5<br>回繰り返された後停止す<br>るが、電源ランプは問題が<br>解決するまで点滅し続け<br>る) | 本体内部の温度が以下の理由に<br>より動作範囲を超えていたため<br>サーマル保護機能が働いた                        | <ol> <li>コンピュータの通気口がふさがれていない<br/>ことと、プロセッサの冷却用ファンが稼動し<br/>ていることを確認します</li> </ol>                                                                                        |
|                                                                                                    | ファンの動作が妨げられている<br>かファンが回転していない<br>または<br>ヒートシンクが正しくプロセッ<br>サに取り付けられていない | <ol> <li>カバーを開けて電源ボタンを押し、プロセッ<br/>サファンが回転するか確認します。プロ<br/>セッサファンが回転しない場合は、ファン<br/>のケーブルがシステムボードへッダに接<br/>続されていることを確認します。また、ファ<br/>ンが正しく取り付けられていることを確認<br/>します</li> </ol> |
|                                                                                                    |                                                                         | <ol> <li>ファンおよびケーブルが正しく取り付けられていても回転しない場合は、プロセッサファンを交換します</li> </ol>                                                                                                    |
|                                                                                                    |                                                                         | <ol> <li>プロセッサ ヒートシンクを取り付けなおし<br/>て、ファン アセンブリが正しく取り付けら<br/>れていることを確認します</li> <li>上記の方法で問題が解決しない場合は、修理受<br/>付窓口に問い合わせます</li> </ol>                                       |

一般的なトラブルの解決方法(続き)

| トラブル                                     | 原因                     | 解決方法                                                                                                    |
|------------------------------------------|------------------------|----------------------------------------------------------------------------------------------------|
| システムの電源が入らず、<br>コンピュータ前面のラン<br>プが点滅していない | システムの電源を入れることが<br>できない | 電源ボタンを3秒間程度押し続けます。ハード<br>ディスク ドライブ ランプが緑色に点灯したら、<br>以下の操作を行います                                                                   |
|                                          |                        | <ol> <li>一部のモデルの電源装置の裏側にある電圧<br/>選択スイッチが正しい電圧に設定されてい<br/>ることを確認します。正しい電圧は地域に<br/>よって異なります(日本国内では、通常、<br/>115 Vに設定します)</li> </ol> |
|                                          |                        | <ol> <li>システム ボードの5 V aux ランプが点灯す<br/>るまで、拡張カードを1枚ずつ取り外します</li> </ol>                                                            |
|                                          |                        | 3. システム ボードを交換します                                                                                                    |
|                                          |                        | または                                                                                                    |
|                                          |                        | 電源ボタンを3秒間程度押し続けます。ハード<br>ディスク ドライブ ランプが緑色に点灯しない<br>場合は、以下の操作を行います                                                                |
|                                          |                        | <ol> <li>コンピュータ本体が、電力が供給されている<br/>電源コンセントに接続されていることを確<br/>認します</li> </ol>                                                        |
|                                          |                        | <ol> <li>カバーを開けて、電源ボタン ハーネスがシ<br/>ステム ボードに正しく接続されていること<br/>を確認します</li> </ol>                                                     |
|                                          |                        | <ol> <li>電力ケーブルが両方ともシステム ボードに<br/>正しく接続されていることを確認します</li> </ol>                                                                  |
|                                          |                        | <ol> <li>システム ボードの5 V aux ランプが点灯し<br/>ているか確認します。点灯している場合は、<br/>電源ボタン ハーネスを交換します</li> </ol>                                       |
|                                          |                        | 5. システム ボードの5 V aux ランプが消灯し                                                                                                    |
|                                          |                        | ている場合は、電源装置を交換します                                                                                                    |
|                                          |                        | 6. システム ボードを交換します                                                                                                    |

## 電源に関するトラブルの解決方法

ここでは、電源に関する一般的なトラブルとその解決方法について説明しま す。

### 電源に関するトラブルの解決方法

| トラブル                                                                                                    | 原因                                                                                                    | 解決方法                                                                                                    |
|----------------------------------------------------------------------------------------------------|----------------------------------------------------------------------------------------------------|----------------------------------------------------------------------------------------------------|
| 電源装置がすぐにシャット<br>ダウンする                                                                                                    | ー部のモデルのコンピュータ<br>本体の背面にある電圧選択ス<br>イッチが正しい電圧(115 V<br>または230 V)に設定されて<br>いない                                                     | スライド スイッチを正しいAC電圧側に切り替<br>えます(日本国内では、通常115 Vを選択しま<br>す)                                                                                                    |
|                                                                                                    | 電源内部の故障により電源が<br>入らない                                                                                                    | 電源装置を交換します(修理受付窓口にご連絡<br>ください)                                                                                                    |
| コンピュータの電源が自動的<br>に切れ、電源ランブが1秒間隔<br>で2回赤色に点滅すると同時<br>にビープ音が2回鳴り、その後<br>2秒間休止する(一連のビープ<br>音は5回繰り返された後停止<br>するが、電源ランプは問題が<br>解決するまで点滅し続ける) | 本体内部の温度が以下の理由<br>により動作範囲を超えていた<br>ためサーマル保護機能が働い<br>た<br>ファンの動作が妨げられてい<br>るかファンが回転していない<br>または<br>ヒートシンクが正しくプロ<br>セッサに取り付けられていない | <ol> <li>コンピュータの通気口がふさがれていないことと、プロセッサの冷却用ファンが稼動していることを確認します</li> <li>カバーを開けて電源ボタンを押し、プロセッサファンが回転するか確認します。プロセッサファンが回転しない場合は、ファンのケーブルがシステムボードへッダに接続されていることを確認します。また、ファンが正しく取り付けられていることを確認します</li> <li>ファンおよびケーブルが正しく取り付けられていることを確認します</li> <li>プロセッサヒートシンクを取り付けなおして、ファンアセンブリが正しく取り付けられていることを確認します</li> <li>プロセッサヒートシンクを取り付けなおして、ファンアセンブリが正しく取り付けられていることを確認します</li> <li>プロセッサヒートシンクを取り付けなおして、ファンアセンブリが正しく取り付けられていることを確認します</li> </ol> |

| トラブル                                                                               | 原因                       | 解決方法                                                                                                    |
|------------------------------------------------------------------------------------|--------------------------|----------------------------------------------------------------------------------------------------|
| 電源ランプが1秒間隔で4回<br>赤色に点滅すると同時にビー<br>プ音が4回鳴り、その後2秒間<br>休止する(一連のビープ音は<br>5回繰り返された後停止する | 電源の障害が発生した(電源<br>装置の過負荷) | <ol> <li>一部のモデルの電源装置の裏側にある電<br/>圧選択スイッチが正しい電圧に設定され<br/>ていることを確認します。正しい電圧は地<br/>域によって異なります(日本国内では、通<br/>常、115 Vに設定します)</li> </ol>                                                                                                    |
| が、電源ランブは問題が解決<br>するまで点滅し続ける)                                                       |                          | <ol> <li>カバーを開けて、4線または6線の電源ケー<br/>ブルがシステム ボードのコネクタに接続<br/>されていることを確認します</li> </ol>                                                                                                    |
|                                                                                    |                          | <ol> <li>トラブルの原因になっているデバイスを<br/>検出するため、取り付けられているすべて<br/>のデバイス (ハードディスクドライブ、<br/>ディスケットドライブ、オプティカルド<br/>ライブ、拡張カードなど)を取り外してコ<br/>ンピュータの電源を入れます。POSTが起動<br/>したら電源を切り、障害が発生するまでデバイスを1つずつ取り付けなおします。障<br/>害の原因になっているデバイスを交換し<br/>ます。デバイスを1つずつ追加して、すべ<br/>てのデバイスが正しく機能することを確<br/>認します</li> </ol> |
|                                                                                    |                          | <ol> <li>         4. 電源装置を交換します(修理受付窓口にご<br/>連絡ください)     </li> </ol>                                                                                                    |
|                                                                                    |                          | 5. システム ボードを交換します                                                                                                    |

電源に関するトラブルの解決方法(続き)

# ディスケット ドライブに関するトラブルの解決方法

ここでは、ディスケットやディスケット ドライブに関する一般的なトラブル とその解決方法について説明します。

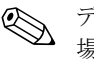

ディスケット ドライブを増設するなどの新しいハードウェアを取り付ける ディスケットドフィンを増取りるなことがあります。詳しくは、「ハー場合、コンピュータの再設定が必要となることがあります。詳しくは、「ハー なながせたけ、ため取りてください。 ドウェアの取り付けに関するトラブルの解決方法」を参照してください。

### ディスケット ドライブに関するトラブルの解決方法

| トラブル                   | 原因                          | 解決方法                                                                                                    |
|------------------------|-----------------------------|----------------------------------------------------------------------------------------------------|
| ドライブ ランプが点灯した<br>ままになる | ディスケットが壊れている                | Microsoft Windows XPで[スタート]メニューか<br>ら[すべてのプログラム]→[アクセサリ]→[エク<br>スプローラ]の順に選択し、ドライブ名を右ク<br>リックすると表示されるメニューから[プロパ<br>ティ]を選択して、[ツール]タブの[チェックす<br>る]をクリックします |
|                        | ディスケットが正しく挿入さ<br>れていない      | ディスケットを取り出し、再び挿入します                                                                                                    |
|                        | ドライブ ケーブルが正しく接<br>続されていない   | 本体のカバーを開けて、ドライブ ケーブルを<br>正しく接続します。ディスケット ドライブの<br>電源ケーブルにある4本のピンがすべてドライ<br>ブに接続されていることを確認します                                                            |
| ドライブが認識されない            | ドライブ ケーブルが正しく接<br>続されていない   | ディスケット ドライブのデータ ケーブルと電<br>源ケーブルを正しく接続します                                                                                                    |
|                        | リムーバブル ドライブが正し<br>く接続されていない | ドライブを正しく接続します                                                                                                    |
| ディスケットに書き込めない          | ディスケットがフォーマット<br>されていない     | ディスケットをフォーマットします                                                                                                    |
|                        |                             | <ol> <li>Windowsエクスプローラで、ディスケット<br/>(A)ドライブを選択します</li> </ol>                                                                                            |
|                        |                             | 2. ドライブ名を右クリックし、[フォー<br>マット]を選択します                                                                                                    |
|                        |                             | <ol> <li>希望のオプションを選択し、[開始]をク<br/>リックしてディスケットのフォーマット<br/>を開始します</li> </ol>                                                                               |
|                        | ディスケットが書き込み禁止<br>になっている     | 別のディスケットを使用するか、書き込み禁止<br>を解除します                                                                                                    |
|                        | 間違ったドライブに書き込も<br>うとしている     | 書き込み先のドライブ名を確認します                                                                                                    |

| トラブル                  | 原因                                                                   | 解決方法                                                                                                    |
|-----------------------|----------------------------------------------------------------------|----------------------------------------------------------------------------------------------------|
| ディスケットに書き込めない<br>(続き) | ディスケットに十分な空き領<br>域がない                                                | <ol> <li>別のディスケットを使用します</li> <li>ディスケットから不要なファイルを削除<br/>します</li> </ol>                                                                                                  |
|                       | レガシー ディスケットへの書<br>き込みがコンピュータ セット<br>アップ (F10) ユーティリティ<br>で無効に設定されている | コンピュータ セットアップ (F10) ユーティリ<br>ティを実行して[ストレージ] (Storage) →[ス<br>トレージ オプション] (Storage Options) の順<br>に選択し、[レガシー ディスケット書き込み]<br>(Legacy Diskette Write) を有効に設定します            |
|                       | ディスケットが壊れている                                                         | 新しいディスケットに交換します                                                                                                    |
| ディスケットをフォーマット<br>できない | ディスケットの指定が誤って<br>いる                                                  | MS-DOS <sup>®</sup> でディスケットをフォーマットする<br>際には、ディスケットの容量を指定しなければ<br>ならないことがあります。例えば、Aドライブ<br>の1.44MBのディスケットをフォーマットする<br>には、MS-DOSプロンプトで次のように入力し<br>ます<br>FORMAT A: /F:1.44 |
|                       | ディスケットの書き込み禁止<br>ロックが有効になっている                                        | ディスケットのロックを解除します                                                                                                    |
|                       | ディスケットへの書き込み禁<br>止が設定されている                                           | コンピュータ セットアップ (F10) ユーティリ<br>ティを実行して[ストレージ]→[ストレージ オ<br>プション]の順に選択し、[レガシー ディスケッ<br>ト書き込み]を有効に設定します                                                                      |
| ディスク操作でエラーが発生<br>した   | ディレクトリ構造またはファ<br>イルに問題がある                                            | Windows XPで[スタート]→[すべてのプログラム]→[アクセサリ]→[エクスプローラ]の順に選択し、ドライブ名を右クリックすると表示されるメニューから[プロパティ]を選択して、[ツール]タブの[チェックする]をクリックします                                                    |
| ディスケットから読み込め<br>ない    | ドライブの種類とディスケッ<br>トの種類が合っていない                                         | ディスケットの種類を調べ、ドライブに合った<br>ディスケットを使用します                                                                                                    |
|                       | 間違ったドライブから読み込<br>もうとしている                                             | 読み込み元のドライブ名を確認します                                                                                                    |
|                       | ディスケットが壊れている                                                         | 新しいディスケットに交換します                                                                                                    |

ディスケット ドライブに関するトラブルの解決方法(続き)

|                                         |                                                                  | •                                                                                                    |
|-----------------------------------------|------------------------------------------------------------------|----------------------------------------------------------------------------------------------------|
| トラブル                                    | 原因                                                               | 解決方法                                                                                                    |
| 「Invalid system disk」という<br>メッセージが表示された | コンピュータの起動に必要な<br>システム ファイルが含まれて<br>いないディスケットがドライ<br>ブに挿入されている    | ドライブの動作が停止したら、ディスケットを<br>取り出し、スペースバーを押します。コン<br>ピュータが起動します                                                                                                    |
|                                         | ディスケットにエラーが発生<br>した                                              | 電源ボタンを押してコンピュータを再起動し<br>ます                                                                                                    |
| ディスケットから起動できな<br>い                      | ディスケットがブート可能で<br>ない                                              | ブート可能なディスケットと交換します                                                                                                    |
|                                         | コンピュータ セットアップ<br>(F10) ユーティリティでディ<br>スケットからの起動が無効に<br>設定されている    | <ol> <li>コンピュータ セットアップ(F10) ユー<br/>ティリティを実行し、[ストレージ]<br/>(Storage)→[起動順序](Boot Order)の順<br/>に選択して、ディスケットからの起動を有<br/>効に設定します</li> </ol>                                             |
|                                         |                                                                  | <ol> <li>コンピュータ セットアップ(F10) ユー<br/>ティリティを実行し、[ストレージ]→[スト<br/>レージオプション](Storage Options) →<br/>[リムーバブルメディア起動](Removable<br/>Media Boot)の順に選択して、ディスケッ<br/>トからの起動を有効に設定します</li> </ol> |
|                                         |                                                                  | [リムーバブル メディア起動]機能を使用<br>するには、[起動順序]でディスケットからの起動を有効に設定しておく必要が<br>あるため、両方の手順を実行してください                                                                                                |
|                                         | コンピュータ セットアップ<br>(F10) ユーティリティでネッ<br>トワーク サーバ モードが有<br>効に設定されている | コンピュータ セットアップ (F10) ユーティリ<br>ティを実行し、[セキュリティ](Security)→<br>[パスワード オプション](Password Options)<br>の順に選択して、[ネットワーク サーバ モー<br>ド](Network Server Mode)を無効に設定しま<br>す                       |
|                                         | コンピュータ セット<br>(F10) ユーティリティでリ<br>ムーバブル メディアからの起<br>動が無効に設定されている  | コンピュータ セットアップ (F10)<br>ティを実行し、[ストレージ]→[ストレージオ<br>プション]→[リムーバブル メディア起動]の順<br>に選択して、リムーバブル メディアからの起<br>動を有効に設定します                                                                    |

ディスケット ドライブに関するトラブルの解決方法(続き)

# ハードディスク ドライブに関するトラブルの解決方法

| トラブル                     | 原因                                                            | 解決方法                                                                                                    |
|--------------------------|---------------------------------------------------------------|----------------------------------------------------------------------------------------------------|
| ハードディスク ドライブ<br>エラーが発生した | ハードディスク ドライブに<br>不良セクタまたは障害が<br>ある                            | <ol> <li>Windows XPで[スタート]メニューから[すべてのプログラム]→[アクセサリ]→[エクスプローラ]の順に選択し、ドライブ名を右クリックすると表示されるメニューから[プロパティ]を選択して、[ツール]タブの[チェックする]をクリックします</li> </ol>                                                                                                    |
|                          |                                                               | <ol> <li>ユーティリティを使用して不良セクタを特定し、使用しないように設定します。必要に応じて、ハードディスクをフォーマットしなおします</li> </ol>                                                                                                    |
| ディスク操作でエラーが<br>発生した      | ディレクトリ構造または<br>ファイルに問題がある                                     | Windows XPで[スタート]メニューから[すべての<br>プログラム]→[アクセサリ]→[エクスプローラ]の<br>順に選択し、ドライブ名を右クリックすると表示<br>されるメニューから[プロパティ]を選択して、<br>[ツール]タブの[チェックする]をクリックします                                                                                                    |
| ドライブが認識(識別)され<br>ない      | ドライブ ケーブルが正しく<br>接続されていない                                     | ドライブ ケーブルを正しく接続します                                                                                                    |
|                          | システムが、取り付けられた<br>装置を自動的に認識できな<br>い                            | 「ハードウェアの取り付けに関するトラブルの解<br>決方法」にある、再設定の手順を参照してくださ<br>い。それでも装置が認識されない場合は、コン<br>ピュータ セットアップ(F10) ユーティリティで<br>装置が一覧に表示されるかどうか調べます。装置<br>が一覧に表示される場合は、ドライバに問題があ<br>ります。一覧に表示されない場合は、装置が故障<br>している可能性があります<br>新しく取り付けたドライブが認識されない場合<br>は、コンピュータ セットアップ(F10) ユーティ<br>リティを実行し、[カスタム](Advanced)→[電<br>源投入時オプション](Power-On Options)→<br>[POST遅延時間(秒単位)](POST Delay)の順に<br>選択して、POST遅延の値を追加します |
|                          | ドライブのコントローラが<br>コンピュータ セットアップ<br>(F10) ユーティリティで無効<br>に設定されている | コンピュータ セットアップ(F10)ユーティリ<br>ティを実行し、[ストレージ](Storage)→[スト<br>レージ オプション](Storage Options)の順に選<br>択して、すべてのSATAコントローラを有効に設定<br>します                                                                                                    |
|                          | 電源投入直後のドライブの<br>応答が遅い                                         | コンピュータ セットアップ(F10)ユーティリ<br>ティを実行し、[カスタム]→[電源投入時オプショ<br>ン]→[POST遅延時間(秒単位)]の順に選択して、<br>POST遅延の値を増やします                                                                                                    |

ハードディスク ドライブに関するトラブルの解決方法

| トラブル                                                | 原因                                                             | 解決方法                                                                                                    |  |  |
|-----------------------------------------------------|----------------------------------------------------------------|----------------------------------------------------------------------------------------------------|--|--|
| 「Nonsystem disk/NTLDR<br>missing」というメッセージが<br>表示された | 起動可能ディスケット以外<br>のディスケットから起動し<br>ようとした                          | ディスケットをドライブから取り出します                                                                                                    |  |  |
|                                                     | ハードディスク ドライブか<br>ら起動しようとしたが、ハー<br>ドディスクが壊れていた                  | <ol> <li>記動可能なディスケットをディスケット ド<br/>ライブに挿入してコンピュータを再起動し<br/>ます</li> </ol>                                                                                   |  |  |
|                                                     |                                                                | <ol> <li>fdiskを使用してハードディスクドライブの<br/>フォーマットを確認します<br/>NTFSフォーマットの場合は、他社製のリーダ<br/>を使用してドライブを評価します<br/>FAT32フォーマットの場合は、ハードディス<br/>クドライブにアクセスできません</li> </ol> |  |  |
|                                                     |                                                                | <ol> <li>適切なオペレーティング システムのシステム<br/>ム ファイルをインストールします</li> </ol>                                                                                            |  |  |
|                                                     | システム ファイルが存在し<br>ないか正しくインストール<br>されていない                        | <ol> <li>記動可能なディスケットをディスケット ド<br/>ライブに挿入してコンピュータを再起動し<br/>ます</li> </ol>                                                                                   |  |  |
|                                                     |                                                                | <ol> <li>fdiskを使用してハードディスクドライブの<br/>フォーマットを確認します<br/>NTFSフォーマットの場合は、他社製のリーダ<br/>を使用してドライブを評価します<br/>FAT32フォーマットの場合は、ハードディス<br/>クドライブにアクセスできません</li> </ol> |  |  |
|                                                     | コンピュータ セットアップ<br>(F10) ユーティリティでハー<br>ドディスクからの起動が無<br>効に設定されている | コンピュータ セットアップ(F10)ユーティリ<br>ティを実行して[ストレージ](Storage)の[起動順<br>序](Boot Order)リストでハードディスクからの<br>起動を有効に設定します                                                    |  |  |
|                                                     | 起動可能なハードディスク<br>ドライブが、マルチハード<br>ディスクドライブ構成の1番<br>目に接続されていない    | ハードディスク ドライブから起動する場合は、<br>そのドライブが、システム ボード上でP60 SATA<br>0と書かれているコネクタに接続されていること<br>を確認します                                                                  |  |  |
|                                                     | 起動可能なハードディスク<br>ドライブのコントローラが、<br>[起動順序]の1番目にリスト<br>されていない      | コンピュータ セットアップ(F10) ユーティリ<br>ティを実行して[ストレージ]→[起動順序]の順に<br>選択し、起動可能なハードディスク ドライブの<br>コントローラが[ハードディスク ドライブ](Hard<br>Drive)のすぐ下にリストされていることを確認し<br>ます           |  |  |

ハードディスク ドライブに関するトラブルの解決方法(続き)

| トラブル              | 原因                          | 解決方法                                                                                                    |
|-------------------|-----------------------------|----------------------------------------------------------------------------------------------------|
| コンピュータが起動しない      | ハードディスク ドライブが<br>壊れている      | フロント パネルの電源ランプが点滅している<br>か、またビープ音が聞こえるか確認します。これ<br>らが発生した場合、考えられる原因については<br>「付録A POSTエラー メッセージ」を参照してくだ<br>さい          |
|                   |                             | 詳しくは、サポート窓口にお問い合わせください                                                                                                |
| コンピュータがロックされ<br>た | 使用中のプログラムがコマ<br>ンドに応答しなくなった | 通常のWindowsのシャットダウン手順を実行し<br>てみます。実行できない場合は、コンピュータの<br>電源が切れるまで4秒以上電源ボタンを押し続け<br>ます。コンピュータを起動しなおすには、電源ボ<br>タンをもう一度押します |

ハードディスク ドライブに関するトラブルの解決方法(続き)

# マルチベイに関するトラブルの解決方法

マルチベイに関するトラブルの解決方法

| トラブル        | 原因                                                                                                    | 解決方法                                                                                                    |
|-------------|----------------------------------------------------------------------------------------------------|----------------------------------------------------------------------------------------------------|
| ドライブが認識されない | ドライブロック セキュリ<br>ティ (Drivelock Security)が有<br>効のときに、システムを稼動<br>させたままリムーバブル<br>ハードディスク ドライブを<br>接続しようとした(一部のモ<br>デルのみ) | Windows を終了してコンピュータの電源を切<br>ります。マルチベイにドライブをしっかりと挿<br>入します。コンピュータの電源を入れます                                                  |
|             | コンピュータ セットアップ<br>(F10) ユーティリティで、マ<br>ルチベイが無効に設定され<br>ている                                                             | コンピュータ セットアップ(F10)ユーティリ<br>ティを実行して[セキュリティ](Security)→[デ<br>バイス セキュリティ](Device Security)の順に<br>選択し、マルチベイを有効なデバイスに設定し<br>ます |

## モニタに関するトラブルの解決方法

モニタにトラブルが生じたときには、モニタに付属のマニュアルと、以下の 解決方法を参照してください。

### モニタに関するトラブルの解決方法

| トラブル                                                                                    | 原因                                                                             | 解決方法                                                                                                    |  |  |
|-----------------------------------------------------------------------------------------|--------------------------------------------------------------------------------|----------------------------------------------------------------------------------------------------|--|--|
| モニタ画面に何も表示されない                                                                          | モニタの電源が入っていな<br>い (モニタ ランプが点灯して<br>いない)                                        | モニタの電源を入れます(モニタ ランプが<br>点灯することを確認します)                                                                                                    |  |  |
|                                                                                         | モニタに障害がある                                                                      | 別のモニタを使用してみます                                                                                                    |  |  |
|                                                                                         | モニタ ケーブルが正しく接<br>続されていない                                                       | モニタと本体の間のケーブル、およびモニタ<br>と電源コンセントの間のケーブルの接続を<br>確認します                                                                                                  |  |  |
|                                                                                         | 画面表示を消すユーティリ<br>ティがインストールされて<br>いるか、または省電力モード<br>(Energy Saver Mode)に入っ<br>ている | どれかキーを押すかマウス ボタンをクリッ<br>クし、パスワードが設定されている場合はパ<br>スワードを入力します                                                                                            |  |  |
|                                                                                         | システムROMの破損。システ<br>ムがブート ブロック緊急回<br>復モードで稼動している<br>(ビープ音が8回鳴ることで<br>通知される)      | 最新のBIOS イメージを使用してシステム<br>ROMを再フラッシュします。詳しくは、<br>Documentation and Diagnostics CDに収録さ<br>れている『デスクトップ マネジメントにつ<br>いて』の「ブート ブロック緊急回復モード」<br>の項目を参照してください |  |  |
|                                                                                         | 固定同期モニタを使ってい<br>るのに、選択した解像度で同<br>調しない                                          | 選択した解像度と同じ水平走査速度でモニ<br>タに表示可能かどうか確認します                                                                                                    |  |  |
|                                                                                         | コンピュータがスタンバイ<br>モードになっている                                                      | 電源ボタンを押して、スタンバイ モードか<br>ら復帰します                                                                                                    |  |  |
| 注意:スタンバイモードから復帰するときに、電源ボタンを4秒以上押さないでください。4秒以上押すと、<br>コンピュータがシャットダウンし、保存されていないデータが損失します。 |                                                                                |                                                                                                    |  |  |

| トラブル                                               | 原因                            | 解決方法                                                                                                    |
|----------------------------------------------------|-------------------------------|----------------------------------------------------------------------------------------------------|
| モニタ画面に何も表示されない<br>(続き)                             | モニタ ケーブルが間違った<br>コネクタに接続されている | コンピュータに、統合グラフィックス コネ<br>クタとアドインのグラフィックス カード<br>コネクタの両方がある場合は、モニタ ケー<br>ブルをコンピュータ背面のグラフィックス<br>カード コネクタに接続します                           |
|                                                    |                               | グラフィックス カードが標準のPCI拡張カードの場合は、内蔵グラフィックスをコンピュータ セットアップ<br>(F10) ユーティリティで有効に設定できます。PCI-Express グラフィックスカードが取り付けられている場合、内蔵グラフィックスは有効に設定できません |
|                                                    | コンピュータのモニタ設定<br>にモニタが対応していない  | <ol> <li>コンピュータを再起動します。起動時の<br/>画面の右下隅に「Press F8」と表示され<br/>たら[F8]キーを押します</li> </ol>                                                    |
|                                                    |                               | <ol> <li>キーボードの矢印キーを使用して<br/>[Enable VGA Mode]を選択し、[Enter]<br/>キーを押します</li> </ol>                                                      |
|                                                    |                               | <ol> <li>Windowsの[コントロール パネル]で、<br/>[画面]アイコンをダブルクリックして<br/>[設定]タブを選択します</li> </ol>                                                     |
|                                                    |                               | <ol> <li>スライダを使用して解像度を設定しな<br/>おします</li> </ol>                                                                                         |
| 画面に何も表示されず、電源ラン<br>プが1秒間隔で5回赤色に点滅す                 | プレビデオのメモリ エラー                 | <ol> <li>DIMMを取り付けなおして、システムの<br/>電源を入れます</li> </ol>                                                                                    |
| ると同時にビープ音が5回鳴り、<br>その後2秒間休止する(一連の                  |                               | <ol> <li>DIMMを一度に1つずつ取り外して交換</li> <li>し、故障したモジュールを特定します</li> </ol>                                                                     |
| ビーノョは5回線り返された後停<br>止するが、電源ランプは問題が解<br>決するまで点滅し続ける) |                               | 3. 他社製のメモリを HP 製のメモリに交換<br>します                                                                                                    |
|                                                    |                               | 4. システム ボードを交換します                                                                                                    |
| 画面に何も表示されず、電源ラン<br>プが1秒間隔で6回赤色に点滅す                 | プレビデオのグラフィック<br>ス エラー         | グラフィックス カードが挿入されている場<br>合は、以下のように操作します                                                                                                 |
| ると同時にビーフ音が6回鳴り、<br>その後2秒間休止する(一連の                  |                               | <ol> <li>グラフィックス カードを挿入しなおし<br/>てシステムの電源を入れます</li> </ol>                                                                               |
| ビーノ音は5回線り返された後停<br>止するが、電源ランプは問題が解                 |                               | 2. グラフィックス カードを交換します                                                                                                    |
| 決するまで点滅し続ける)                                       |                               | 3. システム ボードを交換します<br>内蔵グラフィックスが搭載されている場合                                                                                               |
|                                                    |                               | は、システム ボードを交換します                                                                                                    |

| モニタに関するトラフルの解決方法(新 | 続き) | う法 | 解決方 | しの | ブ | ラ | ト | る | す | こ関 | タ | E= | - |
|--------------------|-----|----|-----|----|---|---|---|---|---|----|---|----|---|
|--------------------|-----|----|-----|----|---|---|---|---|---|----|---|----|---|

### モニタに関するトラブルの解決方法(続き)

| トラブル                                                                                                    | 原因                                                                     | 解決方法                                                                                                    |
|----------------------------------------------------------------------------------------------------|------------------------------------------------------------------------|----------------------------------------------------------------------------------------------------|
| 画面に何も表示されず、電源ラン<br>プが1秒間隔で7回赤色に点滅す<br>ると同時にビープ音が7回鳴り、<br>その後2秒間休止する(一連の<br>ビープ音は5回繰り返された後停<br>止するが、電源ランプは問題が解<br>決するまで点滅し続ける) | システム ボードの障害<br>(ROMがビデオに優先して検<br>出した障害)                                | システム ボードを交換します                                                                                                    |
| 省電力機能を有効にすると、モニ<br>タが正しく動作しない<br>                                                                                             | 省電力機能がないモニタで、<br>省電力機能が有効に設定さ<br>れている                                  | 省電力機能を無効(Disable)に設定します                                                                                                    |
| 文字がぼやける                                                                                                    | 輝度とコントラストが正し<br>く調節されていない                                              | モニタの輝度とコントラストを調節します                                                                                                    |
|                                                                                                    | ケーブルを正しく接続して<br>いない                                                    | グラフィックス ケーブルの一方の端をモニ<br>タ コネクタに、もう一方の端をモニタに<br>しっかり接続します                                                                                                    |
| 画像がぼやける、または必要な<br>解像度に設定できない                                                                                                  | グラフィックス コントロー<br>ラをアップグレードした際<br>に、正しいグラフィックス ド<br>ライバをインストールして<br>いない | アップグレード キットに付属のビデオ ド<br>ライバをインストールします(アップグレー<br>ド キットは一部のモデルに付属)                                                                                                |
|                                                                                                    | モニタが設定された解像度<br>をサポートしていない                                             | 解像度を変更します                                                                                                    |
|                                                                                                    | グラフィックス カードに障<br>害がある                                                  | グラフィックス カードを交換します                                                                                                    |
| 画像が壊れたり、うねり、乱れ、<br>ちらつきがある                                                                                                    | モニタ ケーブルが正しく接<br>続されていない。またはモニ<br>タが正しく調整されていな<br>い                    | <ol> <li>モニタケーブルを正しく接続します</li> <li>モニタを2つ接続している場合、または<br/>すぐ近くに別のモニタがある場合は、電<br/>波障害を起こさないようにモニタを離<br/>します</li> <li>蛍光灯やファンの位置がモニタに近す<br/>ぎる可能性があります</li> </ol> |
|                                                                                                    | モニタを消磁する必要があ<br>る                                                      | モニタを消磁します。 手順については、 モニ<br>タに付属のマニュアルを参照してください                                                                                                    |
| 画像が中央に表示されない                                                                                                    | 位置を調整する必要がある                                                           | メニュー ボタンを押してOSDメニューを表<br>示します。[Image Control](イメージ コン<br>トロール)の[Horizontal Position](水平表示<br>位置)または[VerticalPosition](垂直表示位<br>置)を選択して、画像の水平位置または垂直<br>位置を調整します |

|                                                                                                    | <b>小広(枕さ)</b><br>――                                                       |                                                                                                    |
|----------------------------------------------------------------------------------------------------|---------------------------------------------------------------------------|----------------------------------------------------------------------------------------------------|
| トラブル                                                                                                    | 原因                                                                        | 解決方法                                                                                                    |
| [No Connection, Check Signal<br>Cable]と画面に表示される                                                                                  | モニタのビデオ ケーブルが<br>外れている                                                    | ビデオ ケーブルをモニタおよびコンピュー<br>タに接続します                                                                                                    |
|                                                                                                    |                                                                           | ▲ 注意:ビデオ ケーブルを接続するとき<br>にコンピュータの電源がオフになっ<br>ていることを確認してください                                                                                                    |
| [Out of Range] と画面に表示され<br>る                                                                                                    | ビ デオ 解像度 およびリフ<br>レッシュ レートが、モニタが<br>サポートするレベルを超え<br>るレベルに設定されている          | コンピュータを再起動し、Safeモードに入り<br>ます。設定値をサポートされている設定値に<br>変更してから、コンピュータを再起動して新<br>しい設定値を有効にします                                                                                                    |
| CRTモニタの電源を入れると、振<br>動音またはガタガタという音が<br>する                                                                                         | モニタを消磁するコイルが<br>作動した                                                      | 不具合ではありません。モニタの電源を入れ<br>ると消磁用のコイルが作動することは正常<br>な状態です                                                                                                    |
| CRTモニタの内部からカチッとい<br>う音がする                                                                                                    | モニタの内部で継電器が作<br>動した                                                       | 不具合ではありません。一部のモニタでは、<br>電源のオン/オフ、スタンバイ モードの起<br>動/終了、および解像度の変更を行ったとき<br>にカチッという音がします                                                                                                    |
| フラット パネル モニタの内部か<br>ら高ピッチの音がする                                                                                                   | 輝度またはコントラストの<br>設定値が高すぎる                                                  | 輝度またはコントラストの設定値を下げま<br>す                                                                                                    |
| 焦点がぼやける、線、ゴースト、<br>または影が表示される、画面上を<br>上下に移動する横線が表示され<br>る、薄い縦線が表示される、また<br>は画像を画面の中央に表示でき<br>ない<br>(アナログVGA入力のフラット<br>パネル モニタのみ) | フラット パネル モニタの内<br>蔵デジタル変換回線がグラ<br>フィックス カードの出力の<br>同期を正しく解釈できない<br>可能性がある | <ol> <li>モニタのオンスクリーン ディスプレイ<br/>メニューで、モニタの[Auto-Adjustment]<br/>(自動調整)オプションを選択します</li> <li>[Clock] (クロック)および[Clock Phase]<br/>(クロック フェーズ)オンスクリーン<br/>ディスプレイ機能を手動で同期させま<br/>す。同期を補助するSoftPaqをダウンロー<br/>ドするには、次のWebサイトにアクセス<br/>して該当するモニタを選択し、SP20930<br/>またはSP22333をダウンロードします<br/>http://www.hp.com/support</li> </ol> |
|                                                                                                    | グラフィックス カードが正<br>しく接続されていない、また<br>はカードに障害がある                              | <ol> <li>グラフィックス カードを正しく接続します</li> <li>グラフィックス カードを交換します</li> </ol>                                                                                                    |
| 一部の記号が正しく表示され<br>ない                                                                                                    | 使用しているフォントでは<br>その記号を表示できない                                               | 文字コード表を使用して該当する記号を選択<br>します。[スタート]→[すべてのプログラム]<br>→[アクセサリ]→[システム ツール]→[文字<br>コード表]の順に選択します。記号を文字<br>コード表から文書にコピーできます                                                                                                    |

## オーディオに関するトラブルの解決方法

お使いのコンピュータにオーディオ機能が装備されており、オーディオやサ ウンドに関するトラブルが生じたときには、以下の解決方法を参照してくだ さい。

オーディオに関するトラブルの解決方法

| トラブル                     | 原因                                                       | 解決方法                                                                                                    |
|--------------------------|----------------------------------------------------------|----------------------------------------------------------------------------------------------------|
| 音が途切れる                   | 起動している他のアプリケー<br>ションによってプロセッサ リ<br>ソースが使用されている           | プロセッサに負荷がかかるアプリケーション<br>をすべて終了します                                                                                                |
|                          | Direct Soundの待ち時間。これ<br>は多くのメディア プレーヤ ア<br>プリケーションで発生します | Windows XPで、以下の操作を行います<br>1. [コントロール パネル]から[サウンドと<br>オーディオ デバイス]を選択します                                                           |
|                          |                                                          | <ol> <li>[オーディオ]タブで、[音の再生]のリスト<br/>からデバイスを選択します</li> </ol>                                                                       |
|                          |                                                          | <ol> <li>[詳細設定]ボタン→[パフォーマンス]タブの順に選択します</li> </ol>                                                                                |
|                          |                                                          | <ol> <li>[ハードウェア アクセラレータ]スライダ<br/>を[なし]に、[サンプル レート変換の質]ス<br/>ライダを[標準]に設定して、オーディオを<br/>再度確認します</li> </ol>                         |
|                          |                                                          | <ol> <li>[ハードウェア アクセラレータ]スライダ<br/>を[最大]に、[サンプル レート変換の質]ス<br/>ライダを[最高]に設定して、オーディオを<br/>再度確認します</li> </ol>                         |
| スピーカまたはヘッドフォン<br>から音が出ない | ソフトウェアで設定するス<br>ピーカのボリュームが低い                             | タスクバーの[スピーカ] (音量) アイコンをダ<br>ブルクリックし、[ミュート]がオンになってい<br>ないことを確認してから、スライダを使用し<br>て音量を調節します                                          |
|                          | コンピュータ セットアップ<br>(F10) ユーティリティでオー<br>ディオが無効に設定されてい<br>る  | コンピュータ セットアップ(F10)ユーティ<br>リティで[セキュリティ](Security)→[デバイ<br>ス セキュリティ](Device Security)→[オー<br>ディオ](Audio)の順に選択して、オーディ<br>オを有効に設定します |
|                          | 外付けのスピーカがオフに<br>なっている                                    | 外付けのスピーカをオンにします                                                                                                    |
|                          | 外付けのスピーカが間違った<br>コネクタに接続されている                            | コンピュータ本体およびスピーカに付属のマ<br>ニュアルを参照して正しい接続方法を確認し<br>ます                                                                               |

| トラブル                                     | 原因                                                                                                    | 解決方法                                                                                                    |
|------------------------------------------|----------------------------------------------------------------------------------------------------|----------------------------------------------------------------------------------------------------|
| スピーカまたはヘッドフォン<br>から音が出ない(続き)             | デジタルCDオーディオが無効<br>に設定されている                                                                                       | 以下の手順で、デジタルCDオーディオを有効<br>に設定します                                                                                                    |
|                                          |                                                                                                    | <ol> <li>[コントロール パネル]から[システム]を<br/>選択します</li> </ol>                                                                                                    |
|                                          |                                                                                                    | <ol> <li>[ハードウェア]タブで[デバイス マネー<br/>ジャ ]ボタンをクリックします</li> </ol>                                                                                                    |
|                                          |                                                                                                    | <ol> <li>CDまたはDVDデバイスを右クリックして<br/>[プロパティ]を選択します</li> </ol>                                                                                                    |
|                                          |                                                                                                    | <ol> <li>【プロパティ】タブで、【このCD-ROMデバ<br/>イスでデジタル音楽CDを使用可能にす<br/>る】がオンになっていることを確認します</li> </ol>                                                                                                    |
|                                          | ラインアウト コネクタに接続<br>しているヘッドフォンまたは<br>デバイスにより、内蔵スピーカ<br>が消音 (ミュート) されている                                            | ヘッドフォンまたは外部スピーカの電源を入<br>れるか、ラインアウト コネクタとの接続を取<br>り外します                                                                                                    |
|                                          | 音量が消音(ミュート)されて<br>いる                                                                                             | <ol> <li>[コントロール パネル]から、[サウンド、<br/>音声、およびオーディオ デバイス]→[サウ<br/>ンドとオーディオ デバイス]の順に選択<br/>します<br/>または<br/>[コントロール パネル]から、[サウンドと<br/>マルチメディア]→[オーディオ]タブ→[音<br/>の再生]項目の[音量]ボタンの順に選択し<br/>ます</li> </ol> |
|                                          |                                                                                                    | <ol> <li>[ミュート]チェック ボックスをクリック<br/>してオフにします</li> </ol>                                                                                                    |
|                                          | コンピュータがスタンバイ<br>モードになっている                                                                                        | 電源ボタンを押して、スタンバイ モードから<br>復帰します                                                                                                    |
| 注意:スタンバイ モード<br>コンピュータがシャット              | から復帰するときに、電源ボタンな<br>ずウンし、保存されていないデータ                                                                             | を4秒以上押さないでください。4秒以上押すと、<br>¤が失われます。                                                                                                    |
| ヘッドフォンからの音がはっ<br>きり聞こえない、またはこもっ<br>た音がする | ヘッドフォンが背面のオー<br>ディオ出力コネクタに接続さ<br>れている。背面のオーディオ出<br>カコネクタは電源付きのオー<br>ディオ機器を接続するための<br>コネクタで、ヘッドフォン用に<br>は設計されていない | ヘッドフォンを、コンピュータ正面にある<br>ヘッドフォン コネクタに接続します                                                                                                    |
| オーディオの録音中にコン<br>ピュータがロックされる              | ハード ディスクに十分な空き<br>領域がない                                                                                          | 録音する前に、ハードディスクに十分な空き<br>領域があることを確認します。オーディオ<br>ファイルを圧縮形式で録音することもできま<br>す                                                                                                    |

ディナに開ナフレ Ť. .

# プリンタに関するトラブルの解決方法

プリンタにトラブルが生じたときには、プリンタに付属のマニュアルと、以 下の解決方法を参照してください。

### プリンタに関するトラブルの解決方法

| トラブル                   | 原因                                             | 解決方法                                                                                                    |
|------------------------|------------------------------------------------|----------------------------------------------------------------------------------------------------|
| プリンタから印字されない           | プリンタの電源が入っておら<br>ず、オンラインの状態になっ<br>ていない         | プリンタの電源を入れ、オンラインにします                                                                                                    |
|                        | 実行中のアプリケーションに<br>合ったプリンタ ドライバが<br>インストールされていない | <ol> <li>アプリケーションに合ったプリンタ ドラ<br/>イバをインストールします</li> <li>次のMS-DOSコマンドを実行して印字して<br/>みます<br/>DIR C:¥&gt;[プリンタ ポート]<br/>[プリンタ ポート]にはお使いのプリンタ<br/>のアドレスを指定してください。プリンタ<br/>が動作するようであれば、プリンタ ドラ<br/>イバをロードしなおします</li> </ol> |
|                        | ネットワーク上でのプリンタ<br>の場合、プリンタをネット<br>ワークに接続していない   | プリンタをネットワークに正しく接続します                                                                                                    |
|                        | プリンタが故障している                                    | プリンタのセルフテストを実行します                                                                                                    |
|                        | 印刷メニューでの設定が<br>正しくない                           | 複数のプリンタが選択できる場合は、出力先の<br>プリンタが正しく選択されていることを確認<br>します                                                                                                    |
|                        |                                                |                                                                                                    |
| プリンタの電源が入らない           | コード類が正しく接続されて<br>いない                           | すべてのコードを接続しなおし、電源コードと<br>電源コンセントをチェックします                                                                                                    |
| 文字化けして印字される            | 実行中のアプリケーションに<br>合ったプリンタ ドライバが<br>インストールされていない | アプリケーションに合ったプリンタ ドライバ<br>をインストールします                                                                                                    |
|                        | コード類が正しく接続されて<br>いない                           | すべてのコードを接続しなおします                                                                                                    |
|                        | プリンタのメモリに負荷がか<br>かった                           | プリンタの電源を切ってから、電源を入れなお<br>します                                                                                                    |
| プリンタのオンラインの<br>ランプが消えた | プリンタが用紙切れになった                                  | 用紙トレイに紙を補充し、オンラインにします                                                                                                    |
## キーボードとマウスに関するトラブルの解決方法

キーボードまたはマウスにトラブルが生じたときには、キーボードまたはマ ウスに付属のマニュアルと、以下の解決方法を参照してください。

#### キーボードに関するトラブルの解決方法

| トラブル                             | 原因                                 | 解決方法                                                                                                    |
|----------------------------------|------------------------------------|----------------------------------------------------------------------------------------------------|
| キーボードからのコマンドおよ<br>び入力がコンピュータで認識さ | キーボード コネクタが正し<br>く接続されていない         | <ol> <li>Windowsデスクトップで、[スタート]を<br/>クリックします</li> </ol>                                                                                    |
| れない                              |                                    | <ol> <li>[シャットダウン]をクリックします。</li> <li>[Windows のシャットダウン]ダイアロ<br/>グ ボックスが表示されます</li> </ol>                                                  |
|                                  |                                    | 3. [シャットダウン]を選択します                                                                                                    |
|                                  |                                    | <ol> <li>シャットダウンが完了したら、キーボー<br/>ド コネクタをコンピュータの背面に接<br/>続しなおしてからコンピュータを再起<br/>動します</li> </ol>                                              |
|                                  | 使用中のプログラムがコマ<br>ンドに応答しなくなった        | マウスを使ってコンピュータをシャットダ<br>ウンしてから再起動します                                                                                                    |
|                                  | キーボードを修理する必要<br>がある                | 詳しくは、サポート窓口にお問い合わせくだ<br>さい                                                                                                    |
|                                  | 無線デバイスのエラー                         | <ol> <li>デバイスの状態に関するソフトウェア<br/>がある場合は、ソフトウェアの設定を確<br/>認します</li> </ol>                                                                     |
|                                  |                                    | <ol> <li>デバイスのバッテリを確認または交換<br/>します</li> </ol>                                                                                             |
|                                  |                                    | <ol> <li>レシーバおよびキーボードをリセット<br/>します</li> </ol>                                                                                             |
|                                  | コンピュータがスタンバイ<br>モードになっている          | 電源ボタンを押して、スタンバイ モードか<br>ら復帰します                                                                                                    |
| 注意:スタンバイ モードから<br>コンピュータがシャットダウ  | っ復帰するときに、電源ボタンを<br>コンし、保存されていないデータ | 4秒以上押さないでください。4秒以上押すと、<br>が失われます。                                                                                                    |
| ーーの矢印キーを押しても、<br>カーソルが移動しない      | 数字入力モード になってい<br>る                 | [Num Lock]キーを押します。テンキーを矢<br>印キーとして使用するには、Num Lockラン<br>プが消えている必要があります。[Num<br>Lock]キーはコンピュータ セットアップ<br>(F10) ユーティリティで無効(または有効)<br>に設定できます |

| トラフル                                       | 原因                                      | 解决万法                                                                                             |
|--------------------------------------------|-----------------------------------------|--------------------------------------------------------------------------------------------------|
| マウスが手の動きに反応しない<br>か、動きが緩慢である               | マウス コネクタが、コン<br>ピュータの背面に正しく接<br>続されていない | キーボードを使用してコンピュータを<br>シャットダウンします                                                                  |
|                                            |                                         | <ol> <li>[Ctrl] キーと [Esc] キーを同時に押すか、<br/>Windowsロゴ キーを押して、[スタート]<br/>メニューを表示します</li> </ol>       |
|                                            |                                         | <ol> <li>上下矢印キーを使って[シャットダウン]</li> <li>を選択し、[Enter]キーを押します</li> </ol>                             |
|                                            |                                         | <ol> <li>3. 上下矢印キーを使って[シャットダウン]</li> <li>を選択し、[Enter]キーを押します</li> </ol>                          |
|                                            |                                         | <ol> <li>シャットダウンが完了したら、マウス<br/>コネクタをコンピュータの背面(または<br/>キーボード)に接続してからコンピュー<br/>タを再起動します</li> </ol> |
|                                            | 使用中のプログラムがコマ<br>ンドに応答しなくなった             | キーボードを使ってコンピュータをシャッ<br>トダウンしてから再起動します                                                            |
|                                            | マウスを清掃する必要があ<br>る                       | マウスのローラー ボール カバーを取り外<br>し、内部部品を清掃します                                                             |
|                                            | マウスを修理する必要があ<br>る                       | 詳しくは、サポート窓口にお問い合わせくだ<br>さい                                                                       |
|                                            | 無線デバイスのエラー                              | <ol> <li>デバイスの状態に関するソフトウェア<br/>がある場合は、ソフトウェアの設定を確<br/>認します</li> </ol>                            |
|                                            |                                         | 2. デバイスのバッテリを確認または交換<br>します                                                                      |
|                                            |                                         | <ol> <li>ンシーバおよびマウスをリセットします</li> </ol>                                                           |
|                                            | コンピュータがスタンバイ<br>モードになっている               | 電源ボタンを押して、スタンバイ モードか<br>ら復帰します                                                                   |
| ▲ 注意:スタンバイモードから<br>コンピュータがシャットダウ           | ら復帰するときに、電源ボタンを<br>フンし、保存されていないデータ      | 4秒以上押さないでください。4秒以上押すと、<br>が失われます。                                                                |
| マウスが垂直方向または水平方<br>向にしか動かない、または動きが<br>ぎこちない | マウスのローラー ボールが<br>汚れている                  | マウスの底面のローラー ボール カバーを<br>取り外し、市販のマウス クリーニング キッ<br>トでボールを清掃します                                     |

マウスに関するトラブルの解決方法

## ハードウェアの取り付けに関するトラブルの解決方法

ドライブや拡張カードを増設するなど新しいハードウェアの取り付けや取り 外しを行う場合、コンピュータを再設定する必要が生じることがあります。 プラグアンドプレイ対応の装置を取り付けた場合、Windows XPは自動的に 装置を認識しコンピュータを再設定します。プラグアンドプレイに対応して いない装置を取り付けた場合は、新しいハードウェアを取り付けた後でコン ピュータを再設定する必要があります。Windows XPでは[ハードウェアの追 加]ウィザードを使用し、画面の指示に従って操作してください。

#### ハードウェアの取り付けに関するトラブルの解決方法

| トラブル                   | 原因                                                                                    | 解決方法                                                                                                    |
|------------------------|---------------------------------------------------------------------------------------|----------------------------------------------------------------------------------------------------|
| 取り付けたハードウェアが認識<br>されない | デバイスが正しく取り付け<br>られていないか、接続されて<br>いない                                                  | デバイスが正しく取り付けられ、確実に接続<br>されていること、およびコネクタ内でピンが<br>折れ曲がっていないことを確認します                                                                                                    |
|                        | 取り付けた ハード ウェアの<br>ケーブルが正しく接続され<br>ていないか、電源コードが外<br>れている                               | すべてのケーブルと電源コードが正しく接<br>続されていること、およびケーブルやコネク<br>タのピンが折れ曲がっていないことを確認<br>します                                                                                                    |
|                        | 取り付けた外部装置の電源<br>が入っていない                                                               | 本体の電源を切ってから、外部装置の電源を<br>入れ、次に本体の電源を再度入れます                                                                                                    |
|                        | コンピュータの設定情報を<br>変更するようメッセージが<br>表示されたが、実行しなかっ<br>た                                    | コンピュータを再起動し、画面の指示に従っ<br>て設定情報を変更します                                                                                                    |
|                        | プラグ アンド プレイ対応<br>ボードを追加した際にデフォ<br>ルトのコンフィギュレーショ<br>ンが他の装置と競合したた<br>め、自動的に設定されなかっ<br>た | Windows XPの[デバイス マネージャ]を使用<br>してボードの自動設定の選択を解除し、リ<br>ソースの競合を発生させない基本コンフィ<br>ギュレーションを選択します。コンピュータ<br>セットアップ(F10)ユーティリティを使用<br>して、リソースの競合の原因となっている装<br>置を設定しなおしたり、無効に設定したりす<br>ることもできます |

ハードウェアの取り付けに関するトラブルの解決方法(続き)

| トラブル                                                                                                    | 原因                                                                           | 解決方法                                                                                                    |
|----------------------------------------------------------------------------------------------------|------------------------------------------------------------------------------|----------------------------------------------------------------------------------------------------|
| コンピュータが起動しない                                                                                                    | アップグレード時に正しい<br>メモリ モジュールが使用さ<br>れなかった。または、メモリ<br>モジュールが正しい場所に<br>取り付けられていない | <ol> <li>システムに付属のマニュアルを参照して、正しいメモリモジュールを使用しているか、および正しく取り付けられているかを確認します</li> <li>ビープ音とコンピュータ前面のランプを確認します。考えられる原因については、「付録A POSTエラーメッセージ」を参照してください</li> </ol>              |
|                                                                                                    |                                                                              | <ol> <li>問題が解決しない場合は、サポート窓口<br/>にお問い合わせください</li> </ol>                                                                                                    |
| 電源ランプが1秒間隔で5回赤色<br>に点滅すると同時にビープ音が5<br>回鳴り、その後2秒間休止する(一<br>連のビープ音は5回繰り返された<br>後停止するが、電源ランプは問題<br>が解決するまで点滅し続ける)       | メモリが正しく取り付けら<br>れていない、またはメモリに<br>障害がある                                       | <ol> <li>DIMMを取り付けなおして、システムの<br/>電源を入れます</li> <li>DIMMを一度に1つずつ取り外して交換<br/>し、故障したモジュールを特定します</li> <li>他社製のメモリを HP 製のメモリに交換</li> </ol>                                     |
|                                                                                                    |                                                                              | します<br>4. システム ボードを交換します                                                                                                    |
| 電源ランプが1秒間隔で6回赤色<br>に点滅すると同時にビープ音が6<br>回鳴り、その後2秒間休止する(一<br>連のビープ音は5回繰り返された<br>後停止するが、電源ランプは問題<br>が解決するまで点滅し続ける)       | グラフィックス カードが正<br>しく挿入されていないか、ビ<br>デオ カードまたはシステム<br>ボードに障害がある                 | グラフィックス カードが挿入されている場<br>合は、以下の操作を行います<br>1. グラフィックス カードを挿入しなおし<br>てシステムの電源を入れます<br>2. グラフィックス カードを交換します<br>3. システム ボードを交換します<br>内蔵グラフィックスが搭載されている場合<br>は、システム ボードを交換します  |
| 電源ランプが1秒間隔で10回赤<br>色に点滅すると同時にビープ音<br>が10回鳴り、その後2秒間休止す<br>る(一連のビープ音は5回繰り返<br>された後停止するが、電源ランプ<br>は問題が解決するまで点滅し続<br>ける) | オプション カードに障害が<br>ある                                                          | <ol> <li>オプション カードを一度に1枚ずつ取り<br/>外し(カードが複数ある場合)、そのた<br/>びにシステムの電源を入れて問題が解<br/>決するか確認します</li> <li>障害のあるカードを特定できたら、その<br/>カードを取り外して交換します</li> <li>システムボードを交換します</li> </ol> |

### ネットワークに関するトラブルの解決方法

ネットワークにトラブルが生じたときには、以下の解決方法を参照してくだ さい。

ネットワークに関するトラブルの解決方法

| トラブル                                    | 原因                            | 解決方法                                                                                                    |
|-----------------------------------------|-------------------------------|----------------------------------------------------------------------------------------------------|
| Wake-on-LAN機能が動作<br>しない                 | Wake-on-LAN機能が有効に<br>設定されていない | 以下の手順で、Wake-on-LAN機能を有効に<br>設定します                                                                                   |
|                                         |                               | <ol> <li>[スタート]→[コントロール パネル]の<br/>順に選択します</li> </ol>                                                                |
|                                         |                               | 2. [ネットワークとインターネット接続]<br>→[ネットワーク接続]の順に選択しま<br>す                                                                    |
|                                         |                               | <ol> <li>[ローカル エリア接続]をダブルクリックします</li> </ol>                                                                         |
|                                         |                               | 4. [プロパティ]をクリックします                                                                                                  |
|                                         |                               | 5. [構成]をクリックします                                                                                                    |
|                                         |                               | <ol> <li>[電源の管理]タブをクリックし、[この<br/>デバイスで、コンピュータのスタンバ<br/>イ状態を解除できるようにする]チェッ<br/>ク ボックスをオンにします</li> </ol>              |
| ネットワーク ドライバが<br>ネットワーク コントローラを<br>認識しない | ネットワーク コントローラが有<br>効に設定されていない | <ol> <li>コンピュータ セットアップ (F10) ユー<br/>ティリティを実行して、ネットワーク<br/>コントローラを有効に設定します</li> </ol>                                |
|                                         |                               | <ol> <li>オペレーティング システムの[デバイ<br/>ス マネージャ]からネットワーク コン<br/>トローラを有効に設定します</li> </ol>                                    |
|                                         | ネットワーク ドライバが正しく<br>ない         | ネットワーク コントローラに付属のマ<br>ニュアルを参照して正しいドライバを確認<br>するか、ネットワーク コントローラの製造<br>元のWebサイトなどから最新版のドライバ<br>を入手してインストールします         |
| ネットワーク接続状態ランプ<br>が点滅しない                 | アクティブなネットワークを検<br>出できない       | ネットワーク ケーブル(および変換アダプ<br>タ)を正しく接続します                                                                                 |
| ペシューク通信中は、<br>ネットワーク状態ランプ<br>が点滅します     | ネットワーク コントローラが正<br>しく設定されていない | Windowsでのデバイスのステータスを確認<br>します。たとえば、ロードされているドラ<br>イバを[デバイス マネージャ]で、またリン<br>ク ステータスをWindowsの[ネットワーク<br>接続]アプレットで確認します |

#### ネットワークに関するトラブルの解決方法(続き)

| トラブル                                                                      | 原因                                                          | 解決方法                                                                                                    |
|---------------------------------------------------------------------------|-------------------------------------------------------------|----------------------------------------------------------------------------------------------------|
| ネットワーク接続状態ランプ<br>が点滅しない<br>(続き)<br>◎ ネットワーク通信中は、<br>ネットワーク状態ランプ<br>が点滅します | ネットワーク コントローラが有<br>効に設定されていない                               | <ol> <li>コンピュータ セットアップ(F10)ユー<br/>ティリティを実行して、ネットワーク<br/>コントローラを有効に設定します</li> <li>オペレーティング システムの[デバイ<br/>ス マネージャ]からネットワーク コン<br/>トローラを有効に設定します</li> </ol>                                             |
|                                                                           | ネットワーク ドライバが正しく<br>ロードされていない                                | ネットワーク ドライバをインストールし<br>なおします。詳しくは、Documentation and<br>Diagnostics CDに収録されている『ネット<br>ワークおよびインターネット通信ガイド』<br>を参照してください                                                                                |
|                                                                           | オートセンス機能が正常に動作<br>していない                                     | オートセンス機能が有効になっている場合<br>は、オートセンス機能を無効に設定し、適<br>切な通信モードに設定します。オートセン<br>ス機能が無効に設定されている場合は、<br>オートセンス機能を有効にします。詳しく<br>は、Documentation and Diagnostics CDに収<br>録されている『ネットワークおよびイン<br>ターネット通信ガイド』を参照してください |
| [Diagnostics for Windows] でエ<br>ラーが報告される                                  | ケーブルがしっかりと接続され<br>ていない                                      | ケーブルがネットワーク コネクタにしっ<br>かりと接続されていることと、ケーブルの<br>もう一方の端が適切なデバイスにしっかり<br>と接続されていることを確認します                                                                                                    |
|                                                                           | ケーブルが間違ったコネクタに<br>接続されている                                   | ケーブルが適切なコネクタに接続されてい<br>ることを確認します                                                                                                    |
|                                                                           | ケーブルまたは接続されている<br>デバイスに障害がある                                | ケーブルおよび接続されているデバイスが<br>正しく動作していることを確認します                                                                                                    |
|                                                                           | ネットワーク コントローラの割<br>り込みが、他の拡張ボードの割<br>り込みと衝突している             | コンピュータ セットアップ(F10)ユーティ<br>リティの[カスタム](Advanced)メニュー<br>を使用して拡張ボードのリソースの設定を<br>変更します                                                                                                    |
|                                                                           | ネットワーク コントローラに障<br>害がある                                     | 修理受付窓口にご連絡ください                                                                                                    |
| [Diagnostics for Windows] でエ<br>ラーは報告されないが、コン<br>ピュータがネットワークと通<br>信できない   | ネットワーク ドライバがロード<br>されていないか、ドライバのパ<br>ラメータが現在の設定と一致し<br>ていない | ネットワーク ドライバがロード されてい<br>ることと、ドライバのパラメータがネット<br>ワーク コントローラの設定と一致してい<br>ることを確認します<br>適切なネットワーク クライアントおよび<br>プロトコルがインストールされていること<br>を確認します                                                              |

| トラブル                                                                            | 原因                                              | 解決方法                                                                                                    |
|---------------------------------------------------------------------------------|-------------------------------------------------|----------------------------------------------------------------------------------------------------|
| [Diagnostics for Windows] でエ<br>ラーは報告されないが、コン<br>ピュータがネットワークと通<br>信できない<br>(続き) | ネットワーク コントローラがこ<br>のコンピュータでの使用に設定<br>されていない     | [コントロール パネル]の[ネットワーク接<br>続]アイコンを選択して、ネットワーク コン<br>トローラを設定します                                                                |
| 拡張ボードを取り付けると、<br>ネットワーク コントローラが<br>動かなくなる                                       | ネットワーク コントローラの割<br>り込みが、他の拡張ボードの割<br>り込みと衝突している | コンピュータ セットアップ(F10)ユーティ<br>リティの[カスタム](Advanced)メニュー<br>を使用して拡張ボードのリソースの設定を<br>変更します                                          |
|                                                                                 | ネットワーク ドライバがない                                  | 拡張ボード用のドライバのインストール時<br>に、誤ってネットワーク ドライバを消して<br>いないか確認します                                                                    |
|                                                                                 | 取り付けられた拡張ボードが<br>ネットワークカード(NIC)で、<br>内蔵NICと競合する | コンピュータ セットアップ (F10) ユーティ<br>リティの[カスタム] メニューを使用して拡<br>張ボードのリソースの設定を変更します                                                     |
| 明確な原因がないのに、ネット<br>ワーク コントローラが動かな<br>くなる                                         | ネットワーク ドライバが破損し<br>ている                          | Restore Plus! CDからネットワーク ドライバ<br>を再インストールします。最新版のドライ<br>バは、弊社のインターネット Web サイト<br>(http://www.hp.com/support) で随時公開<br>しています |
|                                                                                 | ケーブルがしっかり接続されて<br>いない                           | ケーブルの一方の端をネットワーク コネ<br>クタに、もう一方の端を正しい機器にしっ<br>かりと接続します                                                                      |
|                                                                                 | ネットワーク コントローラに障<br>害がある                         | 修理受付窓口にご連絡ください                                                                                                    |
| 新しいネットワーク カードが<br>起動しない                                                         | 新しいネットワーク カードに障<br>害があるか、業界標準の仕様を<br>満たしていない    | 正常に動作する、業界標準のNICを挿入す<br>るか、起動順序を変えて別のソースから起<br>動するようにします                                                                    |
| リモート システム インストー<br>ル時にネットワーク サーバに<br>接続できない                                     | ネットワーク コントローラの構<br>成が正しく設定されていない                | ネットワークへの接続状況を確認します。<br>DHCPサーバに接続されており、リモート<br>システム インストール サーバにお使いの<br>NIC用のNICドライバが含まれていること<br>を確認します                      |
| コンピュータ セットアップ<br>(F10)ユーティリティが書き込<br>みのないEPROMを検出した                             | 書き込みのないEPROMがある                                 | 修理受付窓口にご連絡ください                                                                                                    |

#### ネットワークに関するトラブルの解決方法(続き)

### メモリに関するトラブルの解決方法

メモリに関するトラブルが生じたときには、以下の解決方法を参照してくだ さい。

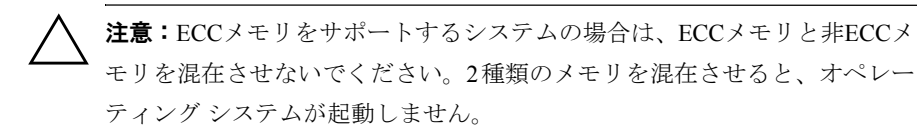

#### メモリに関するトラブルの解決方法

| トラブル                                         | 原因                                       | 解決方法                                                                                              |
|----------------------------------------------|------------------------------------------|---------------------------------------------------------------------------------------------------|
| メモリの増設後、コンピュータが<br>起動しない、または、コンピュー           | メモリ モジュールの種類や<br>動作速度などの仕様が適切            | お使いのコンピュータに対応する業界標準<br>のメモリ モジュールに交換します                                                           |
| タが正常に動作しない                                   | でない。または、新しいメモ<br>リ モジュールが正しく装着<br>されていない | ー部のモデルのコンピュータでは、ECCメモ<br>リと非ECCメモリを混在させないでくださ<br>い                                                |
| 「Out of Memory」というメッセー<br>ジが表示された            | メモリが正しく設定されて<br>いない                      | [コントロール パネル]→[パフォーマンスと<br>メンテナンス]→[システム]→[詳細設定]タ<br>ブ→[パフォーマンス]領域の[設定]ボタンの<br>順に選択して、メモリの操作を確認します |
|                                              | アプリケーションを実行す<br>るためのメモリが足りない             | アプリケーションに付属のマニュアルを参<br>照して、必要なメモリ容量を調べ、必要な容<br>量を確保します                                            |
| POST(電源投入時のセルフ テス<br>ト)で表示されるメモリ容量が正<br>しくない | メモリ モジュールが正しく<br>取り付けられていない              | メモリ モジュールが正しく取り付けられ、<br>適切なモジュールが使用されていることを<br>確認します                                              |
|                                              |                                          | 4GBシステムの場合、実際のメモリ容量より若干少ない容量が表示されます                                                               |
|                                              | 内蔵グラフィックスがシス<br>テム メモリを使用している<br>可能性がある  | 操作は必要ありません                                                                                        |
| 操作中にメモリ不足のエラーが<br>発生した                       | メモリ常駐プログラム(TSR)<br>の数が多過ぎる               | 不必要なメモリ常駐プログラムを終了しま<br>す                                                                          |
|                                              | アプリケーションを実行す<br>るためのメモリが足りない             | アプリケーションに必要なメモリ容量を確<br>認し、必要な容量を確保します                                                             |

| メモリに関するトラブル | レの解決方法 | (続き) |
|-------------|--------|------|
|-------------|--------|------|

| トラブル                                                                                                    | 原因                                                                 | 解決方法                           |
|----------------------------------------------------------------------------------------------------|--------------------------------------------------------------------|--------------------------------|
| 電源ランプが1秒間隔で5回赤色<br>に点滅すると同時にビープ音が5<br>回鳴り、その後2秒間休止する(一<br>達のビープ音は5回繰り返された<br>後停止するが、電源ランプは問題<br>が解決するまで点滅し続ける) | <ol> <li>DIMMを取り付けなおして、システムの<br/>電源を入れます</li> </ol>                |                                |
|                                                                                                    | <ol> <li>DIMMを一度に1つずつ取り外して交換</li> <li>し、故障したモジュールを特定します</li> </ol> |                                |
|                                                                                                    |                                                                    | 3. 他社製のメモリを HP 製のメモリに交換<br>します |
|                                                                                                    |                                                                    | 4. システム ボードを交換します              |

# プロセッサに関するトラブルの解決方法

プロセッサに関連するトラブルが発生した場合の一般的な原因と解決方法 を、以下の表にまとめます。

プロセッサに関するトラブルの解決方法

| トラブル                                                           | 原因                                               | 解決方法                                                                                |
|----------------------------------------------------------------|--------------------------------------------------|-------------------------------------------------------------------------------------|
|                                                                | プロセッサが高温に達して<br>いる                               | <ol> <li>コンピュータ周辺の通気が妨げられて<br/>いないことを確認します</li> </ol>                               |
|                                                                |                                                  | <ol> <li>ファンが正しく取り付けられ、正常に動<br/>作していることを確認します(必要な場<br/>合にのみ動作するファンもあります)</li> </ol> |
|                                                                |                                                  | <ol> <li>プロセッサのヒートシンクが正しく取り付けられていることを確認します</li> </ol>                               |
| 電源ランプが1秒間隔で3回赤色 プロセッサが取り付けられ<br>に点滅し、その後2秒間休止する。 ていない、または正しく取り | <ol> <li>プロセッサが取り付けられていること<br/>を確認します</li> </ol> |                                                                                     |
| 電源ランプは問題が解決するま<br>で点滅し続ける                                      | 付けられていない                                         | 2. プロセッサを取り付けなおします                                                                  |

## CDおよびDVDに関するトラブルの解決方法

CDおよびDVDドライブにトラブルが生じたときには、以下の解決方法を参照してください。

#### CDおよびDVDに関するトラブルの解決方法

| トラブル                                        | 原因                                                                     | 解決方法                                                                                                    |
|---------------------------------------------|------------------------------------------------------------------------|----------------------------------------------------------------------------------------------------|
| コンピュータがCDまたはDVDド<br>ライブから起動しない              | コンピュータ セットアップ<br>(F10) ユーティリティでリ<br>ムーバブル メディアからの<br>起動が無効に設定されてい<br>る | コンピュータ セットアップ (F10) ユーティ<br>リティを実行し、[ストレージ] (Storage) →<br>[ストレージ オプション] (Storage Options)<br>の順に選択して、リムーバブル メディアか<br>らの起動を有効に設定します。[ストレージ]<br>→[起動順序] (Boot Order) の順に選択して、<br>IDE CD-ROM が有効に設定されていること<br>を確認します |
|                                             | コンピュータ セットアップ<br>(F10) ユーティリティでネッ<br>トワーク サーバ モードが有<br>効に設定されている       | コンピュータ セットアップ (F10) ユーティ<br>リティを実行し、[セキュリティ] (Security)<br>→[パスワード オプション] (Password<br>Options) の順に選択して、[ネットワーク<br>サーバ モード] (Network Server Mode) を<br>無効に設定します                                                    |
|                                             | 起動できないCDがドライブ<br>内にある                                                  | 起動できるCDをドライブに挿入してみます                                                                                                    |
|                                             | 起動順序が間違っている                                                            | コンピュータ セットアップ (F10) ユーティ<br>リティを実行し、[ストレージ]→[起動順序]<br>の順に選択して起動順序を変更します                                                                                                    |
| CDまたはDVDドライブが検出さ<br>れない、またはドライバがロード<br>されない | ドライブを正しく接続して<br>いない。SCSIドライブの場合<br>は、接続が正しくないか、<br>ターミネーションが正しく<br>ない  | 『ハードウェア リファレンス ガイド』およ<br>び別途購入した場合はCDまたはDVDドライ<br>ブに付属のマニュアルも参照してください                                                                                                    |
| DVDドライブで映像が再生され<br>ない                       | 映像がお使いの地域の規格<br>外の可能性がある                                               | DVDドライブに付属のマニュアルを参照し<br>てください                                                                                                    |
|                                             | デョーダ ソフトウェアがイ<br>ンストールされていない                                           | デコーダ ソフトウェアをインストールしま<br>す                                                                                                    |
|                                             | メディアが破損している                                                            | メディアを交換します                                                                                                    |
|                                             | 映像がパレンタルロック(視聴年齢制限)の制限対象に<br>なっている                                     | DVD ソフトウェアを使用して、パレンタル<br>ロックを解除します                                                                                                    |
|                                             | メディアが裏返しに挿入さ<br>れている                                                   | メディアを正しく挿入しなおします                                                                                                    |

| トラブル                                       | 原因                                                                         | 解決方法                                                                                 |
|--------------------------------------------|----------------------------------------------------------------------------|--------------------------------------------------------------------------------------|
| メディアを取り出せない (トレイ<br>式のドライブ)                | メディアがドライブに正し<br>く挿入されなかった                                                  | コンピュータの電源を切り、細い金属製の棒<br>を非常用取り出しホールに差し込んで強く<br>押します。トレイをゆっくり完全に引き出し<br>て、メディアを取り出します |
| CD-ROM、CD-RW、DVD-ROM、<br>DVD-R/RWドライブがディスク | メディアが裏返しになって<br>いる                                                         | メディアのラベル面を上にして挿入しなお<br>します                                                           |
| を読み取れない、または起動に時<br>間がかかる                   | 再生するメディアの種類<br>(オーディオ、ビデオなど)を<br>判別する必要があるため、<br>DVD-ROMドライブの起動に<br>時間がかかる | 再生するメディアの種類が判別されるまで<br>30秒間以上待機します。ディスクが起動さ<br>れない場合は、他の解決方法を参照してくだ<br>さい            |
|                                            | メディアが汚れている                                                                 | 市販のCDクリーニング キットで、メディア<br>を掃除します                                                      |
|                                            | システムがCDまたはDVDド<br>ライブを検出できない                                               | <ol> <li>デバイス マネージャを使用して、目的<br/>のデバイスをアンインストールします</li> </ol>                         |
|                                            |                                                                            | <ol> <li>コンピュータを再起動し、システムが<br/>CDまたはDVDドライブを検出するかど<br/>うかを確認します</li> </ol>           |
| オーディオCDの録音が困難また                            | メディアの種類が間違って                                                               | 1. 低速で録音してみます                                                                        |
| は不可能である                                    | いるか低品質である                                                                  | <ol> <li>ドライブに対して正しいメディアを使<br/>用していることを確認します</li> </ol>                              |
|                                            |                                                                            | <ol> <li>別の種類のメディアを使用してみます。</li> <li>メディアの品質は、メーカーによって大きく異なります</li> </ol>            |

#### CDおよびDVDに関するトラブルの解決方法(続き)

# USBメモリに関するトラブルの解決方法

USBメモリに関連するトラブルが発生した場合の一般的な原因と解決方法 を、以下の表にまとめます。

#### USBメモリに関するトラブルの解決方法

| トラブル                                       | 原因                                  | 解決方法                                    |
|--------------------------------------------|-------------------------------------|-----------------------------------------|
| Windows XPで、USBメモリがドラ<br>イブ名として認識されない      | 最後の物理ドライブの次に<br>あたるドライブ名は使用で<br>きない | Windows XPでUSBメモリのデフォルトのド<br>ライブ名を変更します |
| 起動可能なUSBメモリを作った<br>後で、コンピュータがDOSから起<br>動する | USBメモリが起動可能になっ<br>ている               | オペレーティング システムが起動してから<br>USBメモリを取り付けます   |

## コンピュータ前面に接続したデバイスに関するトラブルの 解決方法

コンピュータ前面に接続したデバイスに関連するトラブルが発生した場合の 一般的な原因と解決方法を、以下の表にまとめます。

トラブル 原因 解決方法 USBデバイス、ヘッドフォン、ま デバイスが正しく接続され 1. コンピュータの電源を切ります たはマイクがコンピュータに認 ていない デバイスをコンピュータ前面に接続し 識されない なおしてから、コンピュータを再び起動 します デバイスに電力が供給され 外部電力を必要とするUSBデバイスを使用 している場合は、電源コードの一方の端がコ ていない ンピュータに接続されており、もう一方の端 が使用可能な電源コンセントに接続されて いることを確認します 正しいデバイス ドライバが 1. 正しいデバイス ドライバをインストー インストールされていない ルします 2. コンピュータの再起動が必要になる場 合もあります デバイスとコンピュータを 1. 可能な場合は、ケーブルを交換します つなぐケーブルが機能して 2. コンピュータを再起動します いない デバイスが機能していない 1. デバイスを交換します 2. コンピュータを再起動します

コンピュータ前面に接続したデバイスに関するトラブルの解決方法

### インターネット アクセスに関するトラブルの解決方法

インターネットアクセスに関するトラブルが発生した場合は、インターネットサービスプロバイダ (ISP) に問い合わせるか、または以下の解決方法を 参照してください。

インターネット アクセスに関するトラブルの解決方法

| トラブル                         | 原因                                                                                                    | 解決方法                                                                                             |
|------------------------------|----------------------------------------------------------------------------------------------------|--------------------------------------------------------------------------------------------------|
| インターネットに接続できない               | インターネット サービス プ<br>ロバイダ(ISP)のアカウント<br>が正しく設定されていない                                                                   | インターネットの設定を確認するか、ISPに<br>問い合わせます                                                                 |
|                              | モデムが正しくセットアップ<br>されていない                                                                                             | モデムを接続しなおします。クイック セッ<br>トアップに関するマニュアルを参照して、正<br>しく接続されているか確認します                                  |
|                              | Webブラウザが正しくセット<br>アップされていない                                                                                         | Webブラウザがインストールされており、<br>ISPへのセットアップが完了しているか確認<br>します                                             |
|                              | ケーブル/DSLモデムが接続さ<br>れていない                                                                                            | ケーブル/DSLモデムを接続します。ケーブ<br>ル/DSLモデムの前面の電源ランプが点灯し<br>ます                                             |
|                              | ケーブル/DSLサービスが使用<br>できない、または悪天候のた<br>め中断している                                                                         | 後でインターネットに接続しなおすか、ISP<br>に問い合わせます(ケーブル/DSLサービス<br>に接続すると、ケーブル/DSLモデムの前面<br>のケーブル ランプが点灯します)      |
|                              | CAT5 UTPケーブル(LANケー<br>ブル)が接続されていない                                                                                  | CAT5 UTPケーブルで、ケーブル モデムをコ<br>ンピュータのRJ-45 コネクタに接続します<br>(正しく接続されると、ケーブル/DSLモデム<br>の前面のPCランプが点灯します) |
|                              | IP アドレスが正しく構成され<br>ていない                                                                                             | ISPに正しいIPアドレスを問い合わせます                                                                            |
|                              | Cookieが壊れている<br>(「Cookie」はWebサーバが<br>Webブラウザに一時的に格納<br>する情報です。Webサーバが<br>後で取得する特定の情報を<br>Webブラウザに記憶させると<br>きに役立ちます) | Windows XPで次の操作を行います                                                                             |
|                              |                                                                                                    | 1. [スタート]→[コントロール パネル]の順<br>に選択します                                                               |
|                              |                                                                                                    | 2. [ネットワークとインターネット接続]→<br>[インターネット オプション]の順に選<br>択します                                            |
|                              |                                                                                                    | 3. [全般]タブで、[Cookieの削除]ボタンを<br>クリックします                                                            |
| インターネット プログラムを<br>自動的に起動できない | プログラムによっては、起動<br>する前にISPにログオンする必<br>要がある                                                                            | ISPにログオンしてから、目的のプログラム<br>を起動します                                                                  |

| インターネット | アクセスに関するトラブルの解決方法・ | (続き) |
|---------|--------------------|------|
|---------|--------------------|------|

| トラブル                              | 原因                                    | 解決方法                                                                               |
|-----------------------------------|---------------------------------------|------------------------------------------------------------------------------------|
| インターネットでのWebサイト<br>のダウンロードに時間がかかる | 大きなサイズのファイルをダ<br>ウンロードしている            | エラーではありません<br>通常、ファイルのサイズが大きくなるとダウ<br>ンロードにかかる時間が長くなります                            |
|                                   | 接続しようとしているサイト<br>のサーバへのアクセスが混ん<br>でいる | いったんダウンロードを中断し、しばらく<br>たってからもうー度ダウンロードしてみて<br>ください                                 |
|                                   | インターネット回線が混んで<br>いる                   | いったんダウンロードを中断し、しばらく<br>たってからもうー度ダウンロードしてみて<br>ください                                 |
|                                   | モデムが正しくセットアップ<br>されていない               | モデム速度およびCOMポートが正しく選択<br>されているか確認します<br>Windows XPで次の操作を行います                        |
|                                   |                                       | <ol> <li>[スタート]→[コントロール パネル]の順<br/>に選択します</li> </ol>                               |
|                                   |                                       | <ol> <li>[パフォーマンスとメンテナンス]→[シ<br/>ステム]の順に選択します</li> </ol>                           |
|                                   |                                       | 3. [ハードウェア]タブをクリックします                                                              |
|                                   |                                       | <ol> <li>[デバイス マネージャ]領域にある[デバ<br/>イス マネージャ]ボタンをクリックしま<br/>す</li> </ol>             |
|                                   |                                       | <ol> <li>[ポート (COMとLPT)]をダブルクリックします</li> </ol>                                     |
|                                   |                                       | <ol> <li>モデムが使用しているCOMポートを右<br/>クリックして、[プロパティ]をクリック<br/>します</li> </ol>             |
|                                   |                                       | <ol> <li>[デバイスの状態]領域で、モデムが正しく動作しているか確認します</li> </ol>                               |
|                                   |                                       | <ol> <li>[デバイスの使用状況]領域で、モデムが<br/>有効に設定されているか確認します</li> </ol>                       |
|                                   |                                       | <ol> <li>9. 他にも問題がある場合は、[トラブル<br/>シューティング]ボタンをクリックし、<br/>画面の指示に従って操作します</li> </ol> |

### ソフトウェアに関するトラブルの解決方法

ソフトウェアのトラブルは多くの場合、以下のようなことが原因で発生しま す。

- アプリケーションが正しくインストールまたは設定されていない
- アプリケーションを実行するための十分なメモリの空き容量がない
- アプリケーション間でリソースの競合が発生している
- 必要なデバイス ドライバがインストールされていない
- 出荷時とは異なるオペレーティングシステムをインストールしている場合に、そのシステムがお使いのシステムでサポートされていない

ソフトウェアに関するトラブルが発生した場合は、以下の表にある解決方法 を参照してください。

ソフトウェアに関するトラブルの解決方法

| トラブル                              | 原因                  | 解決方法                                                                                                    |
|-----------------------------------|---------------------|----------------------------------------------------------------------------------------------------|
| コンピュータの起動が進まず、<br>HPロゴ画面が表示されない   | POSTエラーが発生した        | ビープ音とキーボードのランプを確認しま<br>す。考えられる原因については、「付録A POST<br>エラーメッセージ」を参照してください<br>詳しくは、リストア キットを参照するか、ま<br>たはサポート窓口にお問い合わせください                                                                                                    |
| HP ロゴ画面が表示された後、コ<br>ンピュータの起動が進まない | システム ファイルが壊れて<br>いる | <ol> <li>可能であればコンピュータ セットアップ<br/>(F10) ユーティリティを実行し、[File]<br/>(ファイル)→[Apply Defaults and Exit](デ<br/>フォルト値に設定して終了)の順に選択し<br/>てBIOSの設定を工場出荷時の初期値に戻<br/>します</li> <li>BIOSの設定を戻しても改善しない場合<br/>は、このガイドの「付録B パスワードのセ<br/>キュリティおよびCMOSの再設定」を参照</li> </ol> |
|                                   |                     | 3. 上記どちらの方法でも改善しない場合は、                                                                                                    |
|                                   |                     | サホート窓口にお向い合わせくたさい                                                                                                    |

#### ソフトウェアに関するトラブルの解決方法(続き)

| トラブル                                                       | 原因                                                                    | 解決方法                                                                                       |
|------------------------------------------------------------|-----------------------------------------------------------------------|--------------------------------------------------------------------------------------------|
| 「Illegal Operation has Occurred」<br>というエラー メッセージが表示<br>される | 使用中のソフトウェアが、お<br>使 い の バ ー ジョ ン の<br>Windows でMicrosoft社の認<br>可を得ていない | ソフトウェアがお使いのバージョンの<br>Windowsでマイクロソフトの認可を得ている<br>かどうかを確認します(詳しくは、ソフトウェ<br>アのパッケージを参照してください) |
|                                                            | コンフィギュレーション<br>ファイルが壊れている                                             | 可能な場合は、データをすべて保存し、プロ<br>グラムをすべて終了してからコンピュータを<br>再起動します                                     |

# カスタマ サポートのご利用について

カスタマ サポートをご利用になるには、HP製品販売店またはサポート窓口 にお問い合わせください。詳しくは、製品に同梱されている『保証規定(サー ビスおよびサポートを受けるには)』を参照してください。

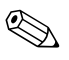

保守などのためにコンピュータ本体をお預けになる際には、セットアップパスワード(Setup Password)や電源投入時パスワード(Power-On Password)などのパスワードを消去しておいてください。

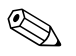

テクニカル サポートの電話番号については、製品に同梱されている『保証規 定』を参照してください。日本以外の国や地域については、Documentation and Diagnostics CDに収録されている『Worldwide Telephone Numbers』を参照して ください。

A

# POSTエラー メッセージ

この付録では、POST(電源投入時のセルフテスト)実行中またはコンピュー タの起動時に表示されるエラーコード、エラーメッセージ、およびさまざま なインジケータ ランプや音声コードについてまとめます。各エラーについ て、考えられる原因や対処方法も示します。

POSTメッセージが無効になっていると、POST実行中のシステムメッセージ (メモリカウント、エラーではないテキストメッセージなど)が画面に表示 されません。POSTエラーが発生した場合はエラーメッセージが表示されま す。POSTメッセージが有効になっていると、POST中のすべてのメッセージ が画面に表示されるので、コンピュータの起動処理に多少時間がかかります。 POST実行中にPOSTメッセージを無効から有効に手動で切り替えるには、 [F10]キーおよび[F12]キー以外のキーを押してください。POSTメッセージの 有効/無効の設定はコンピュータセットアップ(F10)ユーティリティで行い ます。デフォルトではPOSTメッセージが無効に設定されています。

オペレーティング システムのロードにかかる時間と、テストされるシステム の範囲は、選択するPOSTモードによって異なります。

クイックブート (Quick Boot) を設定すると短時間で起動することができま すが、すべてのシステム レベルのテストを実行するわけではなく、メモリテ ストなどは実行されません。フルブート (Full Boot) を設定するとすべての ROMベースのシステム テストを実行するので、完了するまでに時間がかか ります。

[x日毎にフル ブート] (Full Boot Every x days) を設定すると1~30日に1回、定 期的にフル ブートを実行することができます。このスケジュールを設定する には、コンピュータ セットアップ (F10) ユーティリティで[x日毎にフル ブー ト]に再設定します。

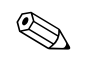

コンピュータ セットアップ (F10) ユーティリティについて詳しくは、 Documentation and Diagnostics CDに収録されている『コンピュータ セットアッ プ (F10) ユーティリティ ガイド』を参照してください。

## POST時の数値コードおよびテキスト メッセージ

ここでは、数値コードが関連付けられているPOSTエラーについて説明しま す。また、POSTの実行中に表示されるテキストメッセージについても説明 します。

POSTテキストメッセージが表示されると、ビープ音が1回鳴ります。

#### 数値コードおよびテキスト メッセージ

| コード / メッセージ                     | 考えられる原因               | 対処方法                                                                            |
|---------------------------------|-----------------------|---------------------------------------------------------------------------------|
| 101-Option ROM システム ROM または拡張ボー | 1. ROMが正しいかどうか確認します   |                                                                                 |
| Checksum Error                  | ドのオプションROMのチェッ<br>クサム | 2. 必要に応じてROMをフラッシュします                                                           |
|                                 | ,,,,                  | <ol> <li>最近拡張ボードを追加した場合は、その拡張<br/>ボードを取り外してみて問題が解決するかど<br/>うか確認します</li> </ol>   |
|                                 |                       | <ol> <li>CMOSメモリをクリアします(「付録B パスワードのセキュリティおよびCMOSの再設定」を参照)</li> </ol>            |
|                                 |                       | <ol> <li>これでエラー メッセージが表示されなくなった場合は、拡張ボードの不具合と考えられますので、拡張ボードを交換します</li> </ol>    |
|                                 |                       | <ol> <li>上記の手順でも問題が解決されない場合はシ<br/>ステム ボードを交換します(修理受付窓口へご<br/>連絡ください)</li> </ol> |
| 103-System Board<br>Failure     | DMAまたはタイマの障害          | <ol> <li>CMOSメモリをクリアします(「付録B パスワードのセキュリティおよびCMOSの再設定」を参照)</li> </ol>            |
|                                 |                       | 2. 拡張カードを取り外します                                                                 |
|                                 |                       | <ol> <li>必要であれば、システム ボードを交換します<br/>(修理受付窓口へご連絡ください)</li> </ol>                  |

| コード / メッセージ                                | 考えられる原因                                                                    | 対処方法                                                                                                    |
|--------------------------------------------|----------------------------------------------------------------------------|----------------------------------------------------------------------------------------------------|
| 110-Out of Memory<br>Space for Option ROMs | 取り付けたPCI拡張カードに含<br>まれるオプションROMが、<br>POST実行時にダウンロードす<br>るには大きすぎる            | <ol> <li>PCI 拡張カードを取り付けている場合は取り外してみて、トラブルが解決するか確認します</li> <li>コンピュータ セットアップ(F10) ユーティリティで[カスタム] (Advanced) →[デバイスオプション] (Device Options) の順に選択し、NIC PXEオプションROMのダウンロード (NIC PXE Option ROM Download) を無効 (Disable) に設定します。これにより、内蔵NICのPXEオプションROMがPOST実行時にダウンロードされなくなるため、拡張カードのオプションROM用のメモリを確保できます。内蔵PXEオプションROM は、NICからPXEサーバに接続するために使用します</li> <li>メモリの先頭のACPI/USBバッファ (ACPI/USB Buffer @ Top of Memory)が有効になっていることを確認します</li> </ol> |
| 162-System Options Not<br>Set              | コンピュータの設定(コンフィ<br>ギュレーション)が不適切<br>RTC (リアル タイム クロック)<br>用バッテリが寿命に達してい<br>る | コンピュータ セットアップ (F10) ユーティリティ<br>を実行し、[カスタム] (Advanced) $\rightarrow$ [オンボード<br>デバイス] (Onboard Devices) の順に選択してコン<br>フィギュレーションを確認します<br>Windows XPの[コントロール パネル]にあるユー<br>ティリティを使って時刻と日付を設定しなおしま<br>す。問題が解決しない場合は、RTC用バッテリを交<br>換します。新しいバッテリの装着方法について詳し<br>くは、Documentation and Diagnostics CD に収録さ<br>れている『ハードウェア リファレンス ガイド』を<br>参照してください                                                                                                 |
| 163-Time & Date Not Set                    | コンフィギュレーション メモ<br>リの日付と時刻が無効<br>RTC(リアル タイム クロック)<br>用バッテリが寿命に達してい<br>る    | Windows XPの[コントロール パネル]にあるユー<br>ティリティを使って時刻と日付を設定します。コン<br>ピュータ セットアップ (F10) ユーティリティでも<br>設定できます。問題が解決しない場合は、RTC用バッ<br>テリを交換します。新しいバッテリの装着方法につ<br>いて詳しくは、Documentation and Diagnostics CD<br>に収録されている『ハードウェア リファレンス ガ<br>イド』を参照してください                                                                                                    |
|                                            | CMOS ジャンパが正しく取り<br>付けられていない                                                | CMOSジャンパが正しく取り付けられていること<br>を確認します                                                                                                    |

| コード / メッセージ                                                                        | 考えられる原因                                                     | 対処方法                                                                             |
|------------------------------------------------------------------------------------|-------------------------------------------------------------|----------------------------------------------------------------------------------|
| 164-Memory Size Error                                                              | 前回の起動以降、メモリ容量が<br>変更された(メモリが追加され<br>たか取り外された)               | <b>[F1]</b> キーを押して変更を保存します                                                       |
|                                                                                    | メモリに関するコンピュータ<br>の設定 (コンフィギュレーショ<br>ン) が不適切                 | <ol> <li>コンピュータ セットアップ(F10) ユーティリ<br/>ティまたはWindowsのユーティリティを実行<br/>します</li> </ol> |
|                                                                                    |                                                             | <ol> <li>メモリ モジュールが装着されている場合は、正しく装着されていることを確認します</li> </ol>                      |
|                                                                                    |                                                             | <ol> <li>他社製のメモリを追加している場合は、HP製の<br/>メモリだけを使ってテストします</li> </ol>                   |
|                                                                                    |                                                             | <ol> <li>正しいメモリ モジュールが装着されていることを確認します</li> </ol>                                 |
| 201-Memory Error                                                                   | システム メモリの障害                                                 | 1. コンピュータ セットアップ(F10)ユーティリ<br>ティまたはWindowsのユーティリティを実行<br>します                     |
|                                                                                    |                                                             | <ol> <li>メモリモジュールが正しく装着されていることを確認します</li> </ol>                                  |
|                                                                                    |                                                             | <ol> <li>正しいメモリ モジュールが装着されていることを確認します</li> </ol>                                 |
|                                                                                    |                                                             | <ol> <li>故障したメモリ モジュールを取り外して交換<br/>します</li> </ol>                                |
|                                                                                    |                                                             | <ol> <li>5. 必要であれば、システム ボードを交換します<br/>(修理受付窓口へご連絡ください)</li> </ol>                |
| 213-Incompatible<br>Memory Module in                                               | エラー メッセージに示された<br>メモリ ソケットに装着されて                            | <ol> <li>正しいメモリ モジュールが装着されていることを確認します</li> </ol>                                 |
| Memory Socket(s) X,<br>x                                                           | いるメモリ モジュールに重要<br>たSPD 情報が設定されていた                           | 2. 別のメモリ ソケットを使用してみます                                                            |
| ,                                                                                  | ない<br>い。またはメモリ モジュール<br>がチップセットに対応してい<br>ない                 | 3. SPD準拠のメモリ モジュールと交換します                                                         |
| 214-DIMM<br>Configuration Warning                                                  | 取り付けられているDIMMが<br>最適な構成になっていない                              | DIMMを取り付けなおして、各チャネルごとのメモ<br>リ容量が同じになるようにします                                      |
| 219-ECC Memory<br>Module Detected ECC<br>Modules not supported<br>on this Platform | ECC メモリをサポートしてい<br>ないプラットフォーム上に                             | <ol> <li>メモリを追加している場合は取り外してみて、</li> <li>トラブルが解決するか確認します</li> </ol>               |
|                                                                                    | <ol> <li>コンピュータのマニュアルを参照して、サポー<br/>トされるメモリを確認します</li> </ol> |                                                                                  |

| コード / メッセージ                                      | 考えられる原因                         | 対処方法                                                                                                    |
|--------------------------------------------------|---------------------------------|----------------------------------------------------------------------------------------------------|
| 301-Keyboard Error                               | キーボードの障害                        | <ol> <li>コンピュータの電源を切り、キーボードを接続<br/>しなおします</li> </ol>                                                     |
|                                                  |                                 | <ol> <li>コネクタが曲がっていないか、またはピンがなくなっていないかを確認します</li> </ol>                                                  |
|                                                  |                                 | <ol> <li>何かに押されたままになっているキーがない<br/>ことを確認します</li> </ol>                                                    |
|                                                  |                                 | 4. 必要であれば、キーボードを交換します                                                                                    |
| 303-Keyboard Controller<br>Error                 | l/Oキーボード コントローラ<br>の障害          | <ol> <li>コンピュータの電源を切り、キーボードを接続<br/>しなおします</li> </ol>                                                     |
|                                                  |                                 | 2. 必要であれば、システム ボードを交換します                                                                                 |
| 304-Keyboard or System<br>Unit Error             | キーボードの障害                        | <ol> <li>コンピュータの電源を切り、キーボードを接続しなおします</li> </ol>                                                          |
|                                                  |                                 | <ol> <li>何かに押されたままになっているキーがない<br/>ことを確認します</li> </ol>                                                    |
|                                                  |                                 | 3. 必要であれば、キーボードを交換します                                                                                    |
|                                                  |                                 | <ol> <li>必要であれば、システムボードを交換します<br/>(修理受付窓口へご連絡ください)</li> </ol>                                            |
| 404-Parallel Port Address<br>Conflict Detected   | 外部ポートと内部ポートが共<br>にパラレル ポートXに割り当 | <ol> <li>すべてのパラレル ポート拡張カードを取り外します</li> </ol>                                                             |
| てられている                                           | てられている                          | <ol> <li>CMOSメモリをクリアします(「付録B パスワードのセキュリティおよびCMOSの再設定」を参照)</li> </ol>                                     |
|                                                  |                                 | 3. カードを再設定するか、コンピュータ セット<br>アップ(F10)ユーティリティを実行します                                                        |
| 410-Audio Interrupt<br>Conflict                  | IRQ アドレスが他のデバイス<br>のアドレスと競合している | コンピュータ セットアップ(F10)ユーティリティ<br>を実行し、[カスタム](Advanced)→[オンボード<br>デバイス](Onboard Devices)の順に選択してIRQ<br>を再設定します |
| 411-Network Interface<br>Card Interrupt Conflict | IRQ アドレスが他のデバイス<br>のアドレスと競合している | コンピュータ セットアップ(F10)ユーティリティ<br>を実行し、[カスタム]→[オンボード デバイス]の順<br>に選択してIRQを再設定します                               |

| コード / メッセージ                                    | 考えられる原因                                           | 対処方法                                                                 |
|------------------------------------------------|---------------------------------------------------|----------------------------------------------------------------------|
| 501-Display Adapter<br>Failure                 | グラフィックス コントローラ<br>の障害                             | <ol> <li>必要であれば、グラフィックス カードを挿入し<br/>なおします</li> </ol>                 |
|                                                |                                                   | <ol> <li>CMOSメモリをクリアします(「付録B パスワードのセキュリティおよびCMOSの再設定」を参照)</li> </ol> |
|                                                |                                                   | <ol> <li>モニタが接続されていて、電源が入っていることを確認します</li> </ol>                     |
|                                                |                                                   | 4. 可能であれば、グラフィックス カードを交換し<br>ます                                      |
| 510-Flash Screen Image<br>Corrupted            | フラッシュ スクリーン イメー<br>ジのエラー                          | 最新のBIOSイメージを使用してシステムROMを再<br>フラッシュします                                |
| 511-CPU, CPUA, or                              | CPUファンが接続されていな                                    | 1. CPUファンを接続しなおします                                                   |
| CPUB Fan not Detected                          | いか、障害がある                                          | 2. ファン ケーブルを接続しなおします                                                 |
|                                                |                                                   | 3. 必要であれば、CPUファンを交換します                                               |
| 512-Chassis, Rear<br>Chassis, or Front Chassis | シャーシ、シャーシ背面、また<br>はシャーシ前面のファンが接<br>続されていないか、障害がある | <ol> <li>シャーシ、シャーシ背面、またはシャーシ前面<br/>のファンを接続しなおします</li> </ol>          |
| Fan not Detected                               |                                                   | 2. ファン ケーブルを接続しなおします                                                 |
|                                                |                                                   | <ol> <li>必要であれば、シャーシ、シャーシ背面、また<br/>はシャーシ前面のファンを交換します</li> </ol>      |
| 514-CPU or Chassis Fan<br>not Detected         | CPUファンまたはシャーシ<br>ファンが接続されていないか、                   | <ol> <li>CPUファンまたはシャーシ ファンを接続しな<br/>おします</li> </ol>                  |
|                                                | 障害がある                                             | 2. ファン ケーブルを接続しなおします                                                 |
|                                                |                                                   | <ol> <li>必要であれば、CPUファンまたはシャーシ ファ<br/>ンを交換します</li> </ol>              |
| 601-Diskette Controller<br>Error               | ディスケット ドライブ コント<br>ローラの障害                         | <ol> <li>コンピュータ セットアップ(F10) ユーティリ<br/>ティを実行します</li> </ol>            |
|                                                |                                                   | <ol> <li>ケーブルの接続を確認し、必要であれば交換し<br/>ます</li> </ol>                     |
|                                                |                                                   | <ol> <li>CMOSメモリをクリアします(「付録B パスワードのセキュリティおよびCMOSの再設定」を参照)</li> </ol> |
|                                                |                                                   | <ol> <li>必要であれば、ディスケット ドライブを交換し<br/>ます</li> </ol>                    |
|                                                |                                                   | <ol> <li>5. 必要であれば、システムボードを交換します<br/>(修理受付窓口へご連絡ください)</li> </ol>     |

| コード / メッセージ                                                         | 考えられる原因                                                        | 対処方法                                                                                                    |
|---------------------------------------------------------------------|----------------------------------------------------------------|----------------------------------------------------------------------------------------------------|
| 605-Diskette Drive Type<br>Error                                    | コンフィギュレーション メモ<br>リの内容とディスケット ドラ<br>イブの種類が一致しない                | <ol> <li>コンピュータ セットアップ(F10) ユーティリ<br/>ティを実行します</li> <li>他のディスケット ドライブ(テープ ドライブ)<br/>を取り外します</li> <li>CMOSメモリをクリアします(「付録B パスワー<br/>ドのセキュリティおよびCMOSの再設定」を参<br/>照)</li> </ol> |
| 610-External Storage<br>Device Failure                              | 外付テープ ドライブが接続さ<br>れていない                                        | テープ ドライブを接続するか、 <b>[F1]</b> キーを押して<br>テープ ドライブなしの設定にします                                                                                                    |
| 611-Primary Floppy Port<br>Address Assignment<br>Conflict           | ディスケット ドライブに関す<br>るコンフィギュレーションが<br>不適切                         | コンピュータ セットアップ(F10)ユーティリティ<br>を実行し、[カスタム](Advanced)→[オンボード<br>デバイス](Onboard Devices)の順に選択してコン<br>フィギュレーションを確認します                                                            |
| 660-Display cache is<br>detected unreliable                         | 内蔵グラフィックス コント<br>ローラ ディスプレイ キャッ<br>シュが正しく動作せず、無効に<br>なる        | 必要であれば、システム ボードを交換します(修<br>理受付窓口へご連絡ください)                                                                                                    |
| 912-Computer Cover<br>Has Been Removed<br>Since Last System Startup | 前回システムを起動した後に<br>コンピュータのカバーを取り<br>外した                          | 不具合ではありません                                                                                                    |
| 917-Front Audio Not<br>Connected                                    | 前面オーディオ ハーネスとマ<br>ザーボードとの接続が外れて<br>いる                          | 前面オーディオ ハーネスを取り付けなおします                                                                                                    |
| 918-Front USB Not<br>Connected                                      | 前面USBハーネスとマザー<br>ボードとの接続が外れている                                 | 前面USBハーネスを取り付けなおします                                                                                                    |
| 919-Multi-Bay Riser not<br>Connected                                | ライザ カードが取り外された<br>か、正しく挿入されていない                                | ライザ カードを挿入しなおします                                                                                                    |
| 921-Device in PCI<br>Express slot failed to<br>initialize           | システムがデバイスに対応し<br>ていない。または、PCI Express<br>リンクをx1 に戻すことができ<br>ない | システムを再起動してみます。それでもエラーが発<br>生する場合は、お使いのシステムでは機能しないデ<br>バイスである可能性があります                                                                                                    |
| 1151-Serial Port A<br>Address Conflict<br>Detected                  | 外部ポートと内部ポートが共<br>にCOM1ポートに割り当てら<br>れている                        | <ol> <li>シリアルポートの拡張カードを取り外します</li> <li>CMOSメモリをクリアします(「付録B パスワードのセキュリティおよびCMOSの再設定」を参照)</li> <li>カードを再設定するか、コンピュータセットアップ(F10)ユーティリティまたはWindowsのユーティリティを実行します</li> </ol>    |

| コード / メッセージ                                        | 考えられる原因                                                                                                | 対処方法                                                                                                    |
|----------------------------------------------------|----------------------------------------------------------------------------------------------------|----------------------------------------------------------------------------------------------------|
| 1152-Serial Port B<br>Address Conflict<br>Detected | 外部ポートと内部ポートが共<br>にCOM2ポートに割り当てら<br>れている                                                                | <ol> <li>シリアルポートの拡張カードを取り外します</li> <li>CMOSメモリをクリアします(「付録B パスワードのセキュリティおよびCMOSの再設定」を参照)</li> </ol>                                                                                                    |
|                                                    |                                                                                                    | <ol> <li>カードを再設定するか、コンピュータ セット<br/>アップ(F10)ユーティリティまたはWindows<br/>のユーティリティを実行します</li> </ol>                                                                                                    |
| 1155-Serial Port Address<br>Conflict Detected      | 外部ポートと内部ポートが同<br>じIRQに割り当てられている                                                                        | <ol> <li>シリアルポートの拡張カードを取り外します</li> <li>CMOSメモリをクリアします(「付録B パスワードのセキュリティおよびCMOSの再設定」を参照)</li> <li>カードを再設定するか、コンピュータセットアップ(F10)ユーティリティまたはWindowsのユーティリティを実行します</li> </ol>                                                                                                    |
| 1201-System Audio<br>Address Conflict<br>Detected  | オーディオ デバイスのIRQア<br>ドレスが他のデバイスと競合<br>している                                                               | コンピュータ セットアップ(F10)ユーティリティ<br>を実行し、[カスタム](Advanced)→[オンボード<br>デバイス](Onboard Devices)の順に選択してIRQ<br>を再設定します                                                                                                    |
| 1202-MIDI Port Address<br>Conflict Detected        | MIDIデバイスのIRQアドレス<br>が他のデバイスと競合してい<br>る                                                                 | コンピュータ セットアップ(F10)ユーティリティ<br>を実行し、[カスタム]→[オンボード デバイス]の順<br>に選択してIRQを再設定します                                                                                                    |
| 1203-Game Port<br>Address Conflict<br>Detected     | ゲーム用デバイスのIRQアド<br>レスが他のデバイスと競合し<br>ている                                                                 | コンピュータ セットアップ(F10)ユーティリティ<br>を実行し、[カスタム]→[オンボード デバイス]の順<br>に選択してIRQを再設定します                                                                                                    |
| 1720-SMART Hard Drive<br>Detects Imminent Failure  | ハードディスク ドライブの障<br>害(一部のハードディスク ド<br>ライブには、間違ったエラー<br>メッセージを修正する、ハード<br>ディスク ドライブ ファーム<br>ウェアのパッチがあります) | <ol> <li>エラーメッセージが正しいか確認します。コン<br/>ピュータセットアップ(F10)ユーティリティ<br/>を実行し、[ストレージ](Storage)→[DPSセル<br/>フテスト](DPS Self-test)の順に選択してドラ<br/>イブ保護システム(DPS)テストを実行します</li> <li>必要であれば、ハードディスクドライブファー<br/>ムウェアのパッチを利用します<br/>(http://www.hp.com/supportから入手できま<br/>す)</li> <li>ハードディスクドライブのデータのバック</li> </ol> |
|                                                    |                                                                                                    | <ol> <li>ハート フィスクト フィブのテータのハック<br/>アップを作成した後、ハードディスク ドライブ<br/>を交換します</li> </ol>                                                                                                    |

| コード / メッセージ                                                      | 考えられる原因                                                                                                    | 対処方法                                                                                                    |
|------------------------------------------------------------------|----------------------------------------------------------------------------------------------------|----------------------------------------------------------------------------------------------------|
| 1785-MultiBay<br>incorrectly installed                           | (内蔵マルチベイ/USモデルの<br>システムの場合)                                                                                           | <ol> <li>マルチベイ デバイスがしっかりと挿入されて<br/>いることを確認します</li> </ol>                                                                                                    |
|                                                                  | <ol> <li>マルチベイ デバイスが正<br/>しく取り付けられていな<br/>い</li> </ol>                                                                | <ol> <li>マルチベイ ライザが正しく取り付けられてい<br/>ルことを確認します</li> </ol>                                                                                                    |
|                                                                  | <ol> <li>マルチベイ ライザが正し<br/>く取り付けられていない</li> </ol>                                                                      |                                                                                                    |
| 1794-Inaccessible<br>devices attached to<br>SATA 1 and/or SATA 3 | SATA 1またはSATA 3ポートに<br>デバイスが接続されている。接<br>続されているデバイスは、コン<br>ピュータ セットアップ (F10)<br>ユーティリティで[SATA<br>Emulation] (シリアルATAエ | <ol> <li>Windows 2000またはWindows XPを使用している場合は、コンピュータ セットアップ (F10)<br/>ユーティリティで [SATA Emulation]を[Separate<br/>IDE Controller] (個別のIDEコントローラ) に変更します</li> </ol>                                                  |
|                                                                  | ミュレーション)が[Combined<br>IDE Controller] (複合IDEコント<br>ローラ)に設定されているとア<br>クセスできなくなる                                        | <ol> <li>Windows 2000またはWindows XPを使用して<br/>いない場合は、影響を受けているデバイスを<br/>SATA 0またはSATA 2ポートに移動します(使用<br/>できる場合)</li> </ol>                                                                                         |
|                                                                  |                                                                                                    | <ol> <li>影響を受けているデバイスをSATA 1および<br/>SATA 3ポートから取り外します</li> </ol>                                                                                                    |
| 1796-SATA Cabling Error                                          | 1つ以上のSATA デバイスが正<br>しく接続されていない。最適な<br>パフォーマンスを得るには、<br>SATA 0およびSATA 1コネクタ<br>をSATA 2およびSATA 3コネク<br>タの前に使用する必要がある    | SATA コネクタが昇順に使用されていることを確認<br>します。1つのデバイスを接続する場合はSATA 0<br>ポートを使用します。2つのデバイスの場合はSATA<br>0およびSATA 1ポート、3つのデバイスの場合は<br>SATA 0、SATA1、およびSATA 2ポートを使用します                                                            |
| 1801-Microcode Patch<br>Error                                    | ROM BIOS がプロセッサをサ<br>ポートしていない                                                                                         | 1. ROM BIOSを適切なバージョンにアップグレー<br>ドします                                                                                                    |
|                                                                  |                                                                                                    | <ol> <li>必要であれば、プロセッサを交換します(修理<br/>受付窓口へご連絡ください)</li> </ol>                                                                                                    |
| Invalid Electronic Serial<br>Number                              | シリアル番号が不正                                                                                                    | <ol> <li>コンピュータ セットアップ(F10) ユーティリ<br/>ティを実行します。ユーティリティのフィール<br/>ドにデータがある場合、またはシリアル番号が<br/>入力できない場合は、SP5572.EXE<br/>(SNZERO.EXE)をhttp://www.hp.com/または<br/>http://www.hp.com/jp/からダウンロードして<br/>実行します</li> </ol> |
|                                                                  |                                                                                                    | <ol> <li>コンピュータ セットアップ(F10) ユーティリ<br/>ティを実行し、[セキュリティ](Security)メ<br/>ニューにある[システムID](System ID)で、[ア<br/>セット タグ](Asset tag)にシリアル番号を入<br/>力し、変更を保存します</li> </ol>                                                  |

| コード / メッセージ                                               | 考えられる原因                                       | 対処方法                                                                                                    |
|-----------------------------------------------------------|-----------------------------------------------|----------------------------------------------------------------------------------------------------|
| Network Server Mode<br>Active and No Keyboard<br>Attached | ネットワーク サーバ モードが<br>有効なときのキーボードの障<br>害         | <ol> <li>コンピュータの電源を切り、キーボードを接続<br/>しなおします</li> </ol>                                                                                                    |
|                                                           |                                               | <ol> <li>コネクタが曲がっていないか、またはピンがな<br/>くなっていないかを確認します</li> </ol>                                                                                                    |
|                                                           |                                               | <ol> <li>何かに押されたままになっているキーがない<br/>ことを確認します</li> </ol>                                                                                                    |
|                                                           |                                               | 4. 必要であれば、キーボードを交換します                                                                                                    |
| Parity Check 2                                            | パリティ RAMの障害                                   | コンピュータ セットアップ(F10)ユーティリティ<br>および診断用ユーティリティを実行します                                                                                                    |
| System will not boot<br>without fan                       | CPUファンが取り付けられて<br>いないか、SFモデルのシャーシ<br>内で取り外された | <ol> <li>カバーを開けて電源ボタンを押し、プロセッサ<br/>ファンが回転するか確認します。プロセッサ<br/>ファンが回転しない場合は、ファンのケーブル<br/>がシステム ボード ヘッダに接続されているこ<br/>とを確認します。また、ヒートシンクが正しく<br/>取り付けられていることを確認します</li> <li>ファンおよびヒートシンクが正しく取り付け<br/>られていてもファンが回転しない場合は、ヒー<br/>トシンクおよびファンを交換します</li> </ol> |

# POST時のフロント パネルのランプおよびビープ音の診断

ここでは、フロントパネルのランプおよびPOST (Power-On Self Test) 実行 前またはPOST実行中に発生するビープ音について説明します。ビープ音に は、エラー コードやテキスト メッセージが関連付けられていないものもあり ます。

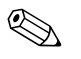

PS/2キーボードのランプが点滅している場合は、コンピュータのフロントパネルのランプが点滅しているか確認し、フロントパネルのランプの動作を基 に以下の解決方法を参照してください。

以下の表の解決方法は、実行する順に示されています。

#### キーボードやフロント パネルのランプおよびビープ音の診断

| 動作                                                                                                    | ビープ音 | 考えられる原因                                                                                                    | 対処方法                                                                                                    |
|----------------------------------------------------------------------------------------------------|------|----------------------------------------------------------------------------------------------------|----------------------------------------------------------------------------------------------------|
| 電源ランプが緑色に点<br>灯                                                                                         | なし   | コンピュータの電源<br>が入っている                                                                                                    | 不具合ではありません                                                                                                    |
| 電源ランプが2秒間隔<br>で緑色に点滅する                                                                                  | なし   | RAMのサスペンド<br>モード(一部のモデル<br>のみ)か、正常なサス<br>ペンド モード                                                                                                    | 不具合ではありません。サスペンド モードから<br>復帰するには、任意のキーを押すかマウスを移<br>動します                                                                                                    |
| 電源ランプが1秒間隔<br>で2回赤色に点滅した<br>後に、2秒間休止する。<br>ー連のビープ音は5回<br>繰り返された後停止す<br>るが、電源ランプは問<br>題が解決するまで点滅<br>し続ける | 2    | 本体内部の<br>温度が<br>り<br>の理を超え<br>にてて<br>に<br>な<br>り<br>し<br>た<br>た<br>や<br>し<br>や<br>し<br>て<br>い<br>た<br>た<br>き<br>め<br>サ<br>ー<br>た<br>た<br>た<br>き<br>や<br>し<br>た<br>た<br>き<br>や<br>し<br>で<br>い<br>て<br>い<br>て<br>い<br>で<br>い<br>の<br>動<br>か<br>た<br>い<br>て<br>い<br>て<br>い<br>て<br>い<br>て<br>い<br>て<br>い<br>で<br>い<br>で<br>い<br>で<br>た<br>い<br>や<br>ン<br>フ<br>ア<br>ン<br>の<br>う<br>か<br>こ<br>い<br>た<br>ト<br>シ<br>ン<br>ク<br>/ フ<br>ア<br>ン<br>マ<br>ン<br>の<br>で<br>し<br>、<br>ン<br>ク<br>/ フ<br>ア<br>ン<br>で<br>、<br>で<br>し<br>く<br>つ<br>ア<br>ン<br>の<br>で<br>し<br>く<br>つ<br>ア<br>ン<br>つ<br>ア<br>ン<br>つ<br>ア<br>ン<br>つ<br>ア<br>ン<br>の<br>り<br>が<br>正<br>し<br>く<br>づ<br>プ<br>つ<br>下<br>し<br>く<br>づ<br>プ<br>つ<br>て<br>し<br>く<br>づ<br>じ<br>し<br>く<br>う<br>つ<br>て<br>し<br>く<br>う<br>つ<br>ア<br>ン<br>フ<br>ア<br>ン<br>フ<br>ア<br>ン<br>フ<br>ア<br>し<br>く<br>づ<br>げ<br>し<br>ら<br>わ<br>て<br>い<br>な<br>い<br>い<br>い | <ol> <li>コンピュータの通気口がふさがれていない<br/>ことと、プロセッサの冷却用ファンが稼動し<br/>ていることを確認します</li> <li>カバーを開けて電源ボタンを押し、プロセッ<br/>サファンが回転するか確認します。プロ<br/>セッサファンが回転しない場合は、ファン<br/>のケーブルがシステムボード ヘッダに接続<br/>されていることを確認します。また、ファン<br/>が正しく取り付けられていることを確認し<br/>ます</li> <li>ファンおよびケーブルが正しく取り付けら<br/>れていても回転しない場合は、プロセッサ<br/>ファンを交換します</li> <li>プロセッサ ヒートシンクを取り付けなおし<br/>て、ファン アセンブリが正しく取り付けら<br/>れていることを確認します</li> <li>プロセッサ ヒートシンクを取り付けなおし<br/>て、ファン アセンブリが正しく取り付けら<br/>れていることを確認します</li> <li>上記の方法で問題が解決しない場合は、修理受<br/>付窓口に問い合わせます</li> </ol> |

| 動作                                                                                                    | ビープ音 | 考えられる原因                                                 | 対処方法                                                                                                    |
|----------------------------------------------------------------------------------------------------|------|---------------------------------------------------------|----------------------------------------------------------------------------------------------------|
| 電源ランプが1秒間隔<br>で3回赤色に点滅した<br>後に、2秒間休止する。<br>一連のビープ音は5回<br>繰り返された後停止す<br>るが、電源ランプは問<br>題が解決するまで点滅<br>し続ける | 3    | プロセッサが取り付<br>けられていない(プロ<br>セッサの不具合とい<br>う意味ではありませ<br>ん) | <ol> <li>プロセッサが取り付けられていることを確認します</li> <li>プロセッサを取り付けなおします</li> </ol>                                                                                                    |
| 電源ランプが1秒間隔<br>で4回赤色に点滅した<br>後に、2秒間休止する。<br>一連のビープ音は5回<br>繰り返された後停止す<br>るが、電源ランプは問<br>題が解決するまで点滅<br>し続ける | 4    | 電源の障害が発生し<br>た(電源装置の過負<br>荷)                            | <ol> <li>カバーを開けて、4線または6線の電源ケー<br/>ブルがシステムボードのコネクタに接続されているか確認します</li> <li>トラブルの原因になっているデバイスを検出するため、取り付けられているすべてのデバイス(ハードディスクドライブ、ディスケットドライブ、オプティカルドライブ、拡張カードなど)を取り外してコンピュータの電源を入れます。POSTが起動したら電源を切り、障害が発生するまでデバイスを1つずつ取り付けなおします。障害の原因になっているデバイスを交換します。デバイスを1つずつ追加して、すべてのデバイスが正しく機能することを確認します</li> <li>電源装置を交換します</li> <li>電源装置を交換します</li> </ol> |
| 電源ランプが1秒間隔<br>で5回赤色に点滅した<br>後に、2秒間休止する。<br>一連のビープ音は5回<br>繰り返された後停止す<br>るが、電源ランプは問<br>題が解決するまで点滅<br>し続ける | 5    | プレビデオのメモリ<br>エラー                                        | <ol> <li>DIMMを取り付けなおして、システムの電源<br/>を入れます</li> <li>DIMMを一度に1つずつ取り外して交換し、<br/>故障したモジュールを特定します</li> <li>他社製のメモリを HP 製のメモリに交換しま<br/>す</li> <li>システム ボードを交換します</li> </ol>                                                                                                    |
| 電源ランプが1秒間隔<br>で6回赤色に点滅した<br>後に、2秒間休止する。<br>一連のビープ音は5回<br>繰り返された後停止す<br>るが、電源ランプは問<br>題が解決するまで点滅<br>し続ける | 6    | プレビデオのグラ<br>フィックス エラー                                   | <ul> <li>グラフィックス カードが挿入されている場合<br/>は、以下の操作を行います</li> <li>1. グラフィックス カードを挿入しなおしてシ<br/>ステムの電源を入れます</li> <li>2. グラフィックス カードを交換します</li> <li>3. システム ボードを交換します</li> <li>内蔵グラフィックスが搭載されている場合は、<br/>システム ボードを交換します</li> </ul>                                                                                                    |

#### キーボードやフロント パネルのランプおよびビープ音の診断(続き)

| 動作                                                                                                    | ビープ音 | 考えられる原因                                  | 対処方法                                                                                                    |
|----------------------------------------------------------------------------------------------------|------|------------------------------------------|----------------------------------------------------------------------------------------------------|
| 電源ランプが1秒間隔<br>で7回赤色に点滅した<br>後に、2秒間休止する。<br>一連のビープ音は5回<br>繰り返された後停止す<br>るが、電源ランプは問<br>題が解決するまで点滅<br>し続ける  | 7    | システム ボードの障<br>害 (ROMがビデオに優<br>先して検出した障害) | システム ボードを交換します                                                                                                    |
| 電源ランプが1秒間隔<br>で8回赤色に点滅した<br>後に、2秒間休止する。<br>一連のビープ音は5回<br>繰り返された後停止す<br>るが、電源ランプは問<br>題が解決するまで点滅<br>し続ける  | 8    | チェックサムの不良<br>によるROMの障害                   | <ol> <li>最新のBIOSイメージを使用してシステム<br/>ROMを再フラッシュします。詳しくは、<br/>Documentation and Diagnostics CDに収録されている『デスクトップ マネジメントについて』の「ブート ブロック緊急回復モード」の項目を参照してください</li> <li>システム ボードを交換します</li> </ol> |
| 電源ランプが1秒間隔<br>で9回赤色に点滅した<br>後に、2秒間休止する。<br>一連のビープ音は5回<br>繰り返された後停止す<br>るが、電源ランプは問<br>題が解決するまで点滅<br>し続ける  | 9    | システムの電源は入<br>るが、起動されない                   | <ol> <li>一部のモデルの電源装置の裏側にある電圧<br/>選択スイッチが正しい電圧に設定されてい<br/>ることを確認します。正しい電圧は地域に<br/>よって異なります(日本国内では、通常、<br/>115 Vに設定します)</li> <li>システムボードを交換します</li> <li>プロセッサを交換します</li> </ol>           |
| 電源ランプが1秒間隔<br>で10回赤色に点滅し<br>た後に、2秒間休止す<br>る。一連のビープ音は<br>5回繰り返された後停<br>止するが、電源ランプ<br>は問題が解決するまで<br>点滅し続ける | 10   | オプション カードの<br>障害                         | <ol> <li>オプションカードを一度に1枚ずつ取り外し(カードが複数ある場合)、そのたびにシステムの電源を入れて問題が解決するか確認します</li> <li>障害のあるカードを特定できたら、そのカードを取り外して交換します</li> <li>システムボードを交換します</li> </ol>                                    |

キーボードやフロント パネルのランプおよびビープ音の診断(続き)

| 動作                              | ビープ音 | 考えられる原因                | 対処方法                                                                                                    |
|---------------------------------|------|------------------------|----------------------------------------------------------------------------------------------------|
| システムの電源が入ら<br>ず、ランプが点滅して<br>いない | なし   | システムの電源を入<br>れることができない | 電源ボタンを3秒間程度押し続けます。ハード<br>ディスク ドライブ ランプが緑色に点灯したら、<br>以下の操作を行います                                                                   |
|                                 |      |                        | <ol> <li>一部のモデルの電源装置の裏側にある電圧<br/>選択スイッチが正しい電圧に設定されてい<br/>ることを確認します。正しい電圧は地域に<br/>よって異なります(日本国内では、通常、<br/>115 Vに設定します)</li> </ol> |
|                                 |      |                        | <ol> <li>システム ボードの5 V aux ランプが点灯す<br/>るまで、拡張カードを1枚ずつ取り外します</li> </ol>                                                            |
|                                 |      |                        | 3. システム ボードを交換します<br>キャ は                                                                                                    |
|                                 |      |                        | または<br>電源ボタンを3秒間程度押し続けます。ハード<br>ディスク ドライブ ランプが緑色に点灯しない<br>場合は、以下の操作を行います                                                         |
|                                 |      |                        | <ol> <li>コンピュータ本体が、電力が供給されている<br/>電源コンセントに接続されていることを確<br/>認します</li> </ol>                                                        |
|                                 |      |                        | <ol> <li>カバーを開けて、電源ボタン ハーネスがシ<br/>ステム ボードに正しく接続されていること<br/>を確認します</li> </ol>                                                     |
|                                 |      |                        | <ol> <li>電力ケーブルが両方ともシステム ボードに<br/>正しく接続されていることを確認します</li> </ol>                                                                  |
|                                 |      |                        | <ol> <li>システム ボードの5 V aux ランプが点灯しているか確認します。点灯している場合は、<br/>電源ボタン ハーネスを交換します</li> </ol>                                            |
|                                 |      |                        | 5. システム ボードの5 V aux ランプが点灯し<br>ていたい場合け、雪頂状帯をな換します                                                                                |
|                                 |      |                        | 6. システム ボードを交換します                                                                                                    |

#### キーボードやフロント パネルのランプおよびビープ音の診断(続き)

# パスワードのセキュリティおよびCMOSの再設定

お使いのコンピュータには、パスワードのセキュリティ機能が搭載されてい ます。パスワードの設定は[コンピュータ セットアップ ユーティリティ] (Computer Setup Utilities) メニューから行います。

[コンピュータ セットアップ ユーティリティ]メニューで設定できるセキュ リティ用のパスワードには、セットアップ パスワード (Setup Password) と 電源投入時パスワード (Power-On Password) の2つがあります。セットアッ プパスワードだけを設定した場合、コンピュータ セットアップ (F10) ユー ティリティで設定した情報以外のすべての情報に、他のユーザがアクセスす ることができます。電源投入時パスワードだけを設定した場合、コンピュー タ セットアップ (F10) ユーティリティによる設定情報のほか、コンピュー タ上のすべての情報にアクセスするときに、電源投入時パスワードの入力が 必要となります。セットアップ パスワードと電源投入時パスワードの両方を 設定した場合、セットアップ パスワードの入力によってのみコンピュータ セットアップ (F10) ユーティリティにアクセスできます。

両方のパスワードが設定されている場合、コンピュータへログインをする際 に電源投入時パスワードの代わりにセットアップパスワードを使用するこ ともできます。これはネットワーク管理者には便利な機能です。

パスワードを忘れてしまった場合、パスワードを解除することにより、コン ピュータの情報にアクセスすることができます。パスワードを解除するには、 次の2つの方法があります。

- パスワード ジャンパを再設定する
- CMOSボタンを使用する

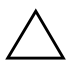

↓ 注意: CMOSボタンを押すとCMOSの値が工場出荷時の値に再設定され、パスワード、資産番号、ユーザによる設定情報などがすべて消去されます。後で必要になったときのために、コンピュータのCMOS設定のバックアップを作成してから再設定するようにしてください。バックアップは、コンピュータセットアップ(F10)ユーティリティを使用して簡単に作成できます。CMOS設定のバックアップについて詳しくは、Documentation and Diagnostics CDに収録されている『コンピュータセットアップ(F10)ユーティリティガイド』を参照してください。

## パスワード ジャンパの再設定

電源投入時パスワードまたはセットアップパスワードの有効/無効の設定お よび消去を行うには、以下の手順で操作します。

- 適切な手順でオペレーティングシステムを終了してから、コンピュータ 本体と外部装置の電源を切り、電源コンセントから電源コードを抜き取 ります。
- 電源コードを抜いた状態で電源ボタンを再び押して、コンピュータに 残っている電力を放電します。

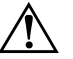

**警告:**感電や火傷の危険がありますので、電源コードが電源コンセントから 抜き取ってあること、および本体内部の温度が下がっていることを確認して ください。

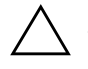

注意:本体を電源コンセントに接続したままにすると、本体の電源を切って いてもシステムボードに電流が流れています。電源コードを抜き取っておか ないと、システムが損傷することがあります。

 $\bigwedge$ 

注意:静電気の放電により、コンピュータやオプションの電子部品が破損す ることがあります。以下の手順を始める前に、アースされた金属面に触れる などして、身体にたまった静電気を放電してください。詳しくは、 Documentation and Diagnostics CDに収録されている『規定および安全に関す るご注意』を参照してください。

3. コンピュータ本体のカバーまたはアクセスパネルを取り外します。

4. ヘッダとジャンパを確認します。

● 他の部品と簡単に区別できるよう、パスワードジャンパは緑色になっています。製品番号144393-101 (スペア製品番号136339-001)のシステムボードでは、ヘッダにJ7H1のラベルがあります。

- 製品番号144393-101のシステムボードの場合、ジャンパをピン1とピン2 からピン2とピン3に移し、約60秒間待って、元のピン1とピン2に戻しま す。 他のシステムボードの場合、ピン1とピン2からジャンパを取り外しま す。紛失しないように、取り外したジャンパをピン1またはピン2のどち
- 6. コンピュータ本体のカバーまたはアクセスパネルを取り付けます。
- 7. 外部装置を接続します。

らかに戻します。

- 8. 電源コードを電源コンセントに差し込み、電源を入れます。オペレーティ ングシステムが起動します。これで、パスワードは消去され、パスワー ド機能が無効になります。
- 新しいパスワードを設定するには、手順1から手順4を繰り返し、パスワードジャンパをピン1とピン2に戻した後、手順6から手順8を繰り返します。コンピュータセットアップ(F10)ユーティリティで新しいパスワードを設定します。コンピュータセットアップ(F10)ユーティリティでの操作方法については、Documentation and Diagnostics CDに収録されている『コンピュータセットアップ(F10)ユーティリティガイド』を参照してください。

### **CMOS**の消去とリセット

コンピュータのコンフィギュレーションメモリ (CMOS) には、パスワード とコンピュータの構成に関する情報が保存されています。

### CMOSボタンの使用

- 1. コンピュータ本体および外部装置の電源を切り、電源コンセントから電 源コードを取り外します。
- 2. コンピュータ本体からキーボードやモニタなどの外部装置を取り外しま す。

警告:感電や火傷の危険がありますので、電源コードが電源コンセントから 抜き取ってあること、および本体内部の温度が下がっていることを確認して ください。

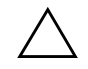

**注意:**本体を電源コンセントに接続したままにすると、本体の電源を切って いてもシステムボードに電流が流れています。電源コードを抜き取っておか ないと、システムが損傷することがあります。

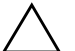

注意:静電気の放電により、コンピュータやオプションの電子部品が破損 することがあります。以下の手順を始める前に、アースされた金属面に触 れるなどして、身体にたまった静電気を放電してください。詳しくは、 Documentation and Diagnostics CD に収録されている『規定および安全に関す るご注意』を参照してください。

3. コンピュータ本体のカバーまたはアクセスパネルを取り外します。

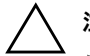

注意:CMOSボタンを押すとCMOSの値が工場出荷時の値に再設定され、パ スワード、資産番号、ユーザによる設定情報などがすべて消去されます。後 で必要になったときのために、コンピュータのCMOS設定のバックアップを 作成してから再設定するようにしてください。バックアップは、コンピュー タ セットアップ (F10) ユーティリティを使用して簡単に作成できます。 CMOS設定のバックアップについて詳しくは、Documentation and Diagnostics CDに収録されている『コンピュータ セットアップ (F10) ユーティリティ ガイド』を参照してください。 4. CMOSボタンを5秒間押し続けます。

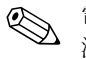

電源コンセントから電源コードが抜かれていることを確認してください。電 源コードが接続されていると、CMOSボタンを押してもCMOSがリセットさ れません。

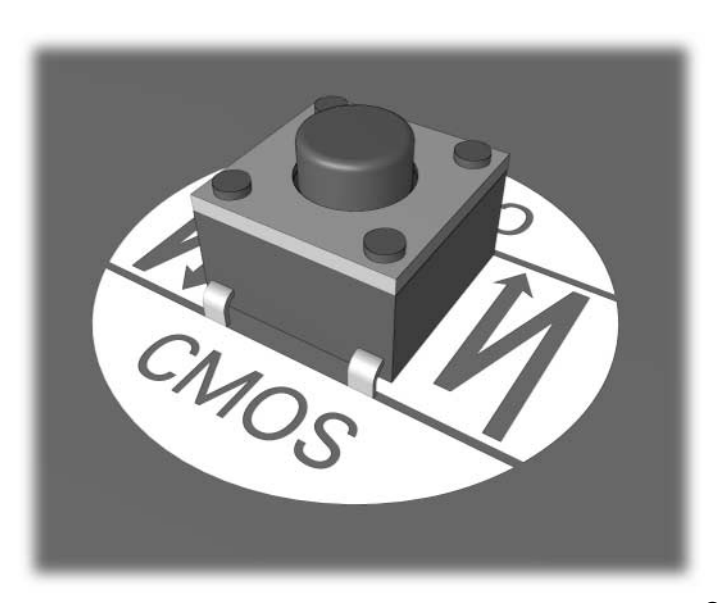

CMOSボタン

- 5. コンピュータ本体のカバーまたはアクセスパネルを取り付けます。
- 6. 外部装置を接続します。
- 7. 電源コードを電源コンセントに差し込み、電源を入れます。

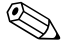

CMOSを消去してコンピュータを再起動すると、コンフィギュレーションが 変更されたことを通知するPOSTエラーメッセージが表示されます。コン ピュータセットアップ(F10)ユーティリティでパスワードや日時、および その他の特別な設定を再設定します。

パスワードの再設定の方法について詳しくは、Documentation and Diagnostics CDに収録されている『デスクトップマネジメントについて』を参照してく ださい。コンピュータ セットアップ (F10) ユーティリティについては、 Documentation and Diagnostics CD に収録されている『コンピュータ セット アップ (F10) ユーティリティ ガイド』を参照してください。

### コンピュータ セットアップ(F10) ユーティリティを使用した CMOSのリセット

コンピュータ セットアップ (F10) ユーティリティを使用してCMOSをリセッ トするには、まず、[コンピュータ セットアップ ユーティリティ] (Computer Setup Utilities) メニューを開きます。

「F10=Setup」メッセージが画面の右下に表示されたら、**[F10]**キーを押しま す。必要であれば、**[Enter]**キーを押すと、タイトル画面をスキップできます。

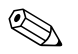

画面右下に「F10=Setup」と表示されている間に[F10]キーを押せなかったときは、コンピュータを再起動して操作をやりなおしてください。

[コンピュータ セットアップ ユーティリティ]メニューから、5つのボタン ([ファイル] (File)、[ストレージ] (Storage)、[セキュリティ] (Security)、[電 源] (Power)、[カスタム] (Advanced)) が選択できます。

CMOSを工場出荷時の値に再設定するには、日時を設定し、矢印キーまたは **[Tab]**キーを使用して**[ファイル]** (File) →**[デフォルト値に設定して終了]** (Set Defaults and Exit) の順に選択します。この操作で、ブート シーケンスやその 他の工場出荷時の設定を含むソフトウェアの設定値がリセットされます。た だし、ハードウェアの再検出は強制されません。

パスワードの再設定の方法について詳しくは、Documentation and Diagnostics CDに収録されている『デスクトップマネジメントについて』を参照してく ださい。コンピュータ セットアップ (F10) ユーティリティについては、 Documentation and Diagnostics CD に収録されている『コンピュータ セット アップ (F10) ユーティリティ ガイド』を参照してください。
C

## ドライブ保護システム(DPS)

ドライブ保護システム (DPS) は、一部のモデルに搭載されたハードディスク ドライブに組み込まれている診断ツールです。DPSを使用して、保証規定が適 用されない、ハードディスク ドライブの交換に至るような問題を診断します。 コンピュータの組み立て時に各ハードディスク ドライブに対してDPSテスト が実行され、主要な情報がハードディスク ドライブに書き込まれます。この 情報は半永久的に記録されます。DPSが実行されるたびに、テストの結果が ハードディスク ドライブに書き込まれます。

DPSを実行しても、ハードディスク ドライブに保存されているプログラムや データには影響を与えません。DPS はハードディスク ドライブのファーム ウェアに含まれているので、オペレーティング システムが起動できない場合 でも診断が可能です。テストに要する時間は、ハードディスク ドライブの メーカーや容量によって異なりますが、ほとんどの場合1ギガバイト当たり約 2分かかります。

ハードディスク ドライブに問題があると判断したときに、DPSを実行してく ださい。ただし、「SMART Hard Drive Detect Imminent Failure」というメッセー ジが表示された場合、これは重大な障害があるという意味なので、DPSを実 行する必要はありません。この場合は、ハードディスクの情報をバックアッ プし、ハードディスクの交換についてサポート窓口へお問い合わせください。

## コンピュータ セットアップ(F10) ユーティリティからの DPSへのアクセス

コンピュータが正常に起動できなかった場合、以下の手順に従って、コン ピュータ セットアップ (F10) ユーティリティを使用してDPSプログラムに アクセスします。

- 1. コンピュータの電源を入れるか再起動します。
- 2. 画面の右下に「F10=Setup」と表示されたら、[F10]キーを押します。

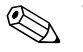

画面右下に「F10=Setup」と表示されている間に[F10]キーを押せなかったときは、コンピュータを再起動して操作をやりなおしてください。

[コンピュータ セットアップ ユーティリティ]メニューから、5つのボタン ([ファイル] (File)、[ストレージ] (Storage)、[セキュリティ] (Security)、[電 源] (Power)、[カスタム] (Advanced)) が選択できます。

3. [ストレージ] (Storage) →[DPSセルフテスト] (DPS Self-Test) の順に選 択します。 取り付けられているDPS対応のハードディスク ドライブの一覧が画面 に表示されます。

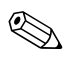

DPS対応のハードディスク ドライブがコンピュータに取り付けられていな い場合、[DPSセルフテスト]オプションは画面に表示されません。

 テスト対象のハードディスクドライブを選択し、画面に表示される指示 に従ってテストを進めます。

テストが終了すると、次の3つのテスト結果のうちの1つが表示されます。

- テストは成功しました。完了コードは0。
- テストは異常終了しました。完了コードは1または2。
- テストに失敗しました。ドライブの交換が必要です。完了コードは3から 14までのどれか。

テストに失敗した場合は、修問題の対処方法についてサポート窓口にお問い 合わせください。その際、テストの完了コードをお知らせください。

## 索引

## С

| CDおよびDVDに関するトラブル<br>CMOS                                                                    | 2–34                                                                               |
|---------------------------------------------------------------------------------------------|------------------------------------------------------------------------------------|
| 消去とリセット<br>バックアップ<br>ボタン E                                                                  | B–4<br>B–2<br>B–1, B–4                                                             |
| Insight Diagnostics                                                                         | 1–1                                                                                |
| POST<br>エラーメッセージ<br>エラーメッセージの有効化                                                            | A-1<br>A-1                                                                         |
| R<br>RTC用バッテリ                                                                               | A-3                                                                                |
| USBメモリに関するトラブル<br>₩                                                                         | 2–35                                                                               |
| Wake-on-LAN機能<br>あ                                                                          | 2-29                                                                               |
| ー般的なトラブル<br>インターネットアクセスに関するトラブル<br>エラー コード<br>オーディオに関するトラブル<br>オプティカル ドライブに関するトラブル<br>音声コード | $ \begin{array}{r} 2-6 \\ 2-6 \\ 2-37 \\ A-1 \\ 2-22 \\ 2-34 \\ A-11 \end{array} $ |
| か<br>カスタマサポート 2-<br>キーボード                                                                   | -2, 2-40                                                                           |
| エラー コード<br>テスト<br>トラブルの解決方法<br>クイック ブート                                                     | A-5<br>2-4<br>2-25<br>A-1                                                          |

| コンピュータ前面のデバイスに関するトラ | ブル<br>2-36 |
|---------------------|------------|
| ż                   |            |
| 再設定                 |            |
| CMOS                | B-1        |
| パスワード ジャンパ          | B-1        |
| システム ボード、エラー コード    | A-2        |
| 診断ユーティリティ           | 1-1        |
| 数値コード               | A-2        |
| セキュリティ パスワード        | B-1        |
| セットアップ パスワード        | B-1        |
| ソフトウェア              |            |
| 復元                  | 1-8        |
| 保護                  | 1-8        |
| ソフトウェアに関するトラブル      | 2–39       |
| te                  |            |
| ディスケット ドライブに関するトラブル | 2-12       |
| 電源投入時パスワード          | B-1        |
| 電源に関するトラブル          | 2-10       |
| ドライブ保護システム (DPS)    | C-1        |
| トラブル                | 2–4        |
| CDおよびDVD            | 2-34       |
| USBメモリ              | 2-35       |
| 一般                  | 2-6        |
| インターネット アクセス        | 2-37       |
| オーディオ               | 2-22       |
| オプティカル ドライブ         | 2-34       |
| キーボード               | 2-25       |
| コンピュータ前面のデバイス       | 2-36       |
| ソフトウェア              | 2–39       |
| ディスケット ドライブ         | 2-12       |
| 電源                  | 2-10       |
| ネットワーク              | 2–29       |
| ハードウェアの取り付け         | 2-27       |
| ハードディスク ドライブ        | 2-15       |
| プリンタ                | 2-24       |

2-24

| プロセッサ            | 2-33      | フルブート            | A-1       |
|------------------|-----------|------------------|-----------|
| マウス              | 2-26      | プリンタに関するトラブル     | 2-24      |
| マルチベイ            | 2–17, A–9 | フルブート            | A-1       |
| メモリ              | 2-32      | プロセッサに関するトラブル    | 2-33      |
| モニタ              | 2-18      | ま                |           |
| な                |           | マウスに関するトラブル      | 2-25      |
| 何も表示されない画面       | 2-18      | マルチベイに関するトラブル    | 2–17, A–9 |
| ネットワークに関するトラブル   | 2-29      | メモリ              |           |
| <i>I</i> +       |           | エラー コード          | A–4       |
| はハードウェアの取り付けに関する | トラブル 2 27 | トラブルの解決方法        | 2-32      |
| ハードディスク ドライブに関する | トラブル 2-27 | モニタ              |           |
| パスワード            | 2-15      | 画像がぼやける          | 2-20      |
| 解除               | B_1       | 接続の確認            | 2–5       |
| 楼能               | B-1       | 何も表示されない         | 2-18      |
| ジャンパの再設定         | B-2       | 文字がぼやける          | 2-20      |
| セットアップ           | B–1       | モニタに関するトラブル      | 2–18      |
| 電源投入時            | B-1       | 問題解決のヒント         | 2–4       |
| バッテリ、交換          | 2-6       | <b>Б</b>         |           |
| ビープ音             | A-11      | ランプ              |           |
| 日付と時刻の表示         | 2-6       | PS/2キーボード ランプの点滅 | A-11      |
| ブートの選択           |           | 電源ランプの点滅         | A-11      |
| クイック ブート         | A-1       | ランプの点滅           | A-11      |